#### DISERTAI CD PROGRAM

 $\geq$ 

## PEMROGRAMAN DELPHI MENGGUNAKAN WEBCAM

## 🖎 Fadlisyah

Penulis Beberapa buku komputer

## ≫ FAHMI S.T, M.Sc

Alumnus Fachhochschule Karlsruhe, Germany

### 🖎 Dayat Kurniawan

Peneliti di Lembaga Ilmu Pengetahuan Indonesia (LIPI)

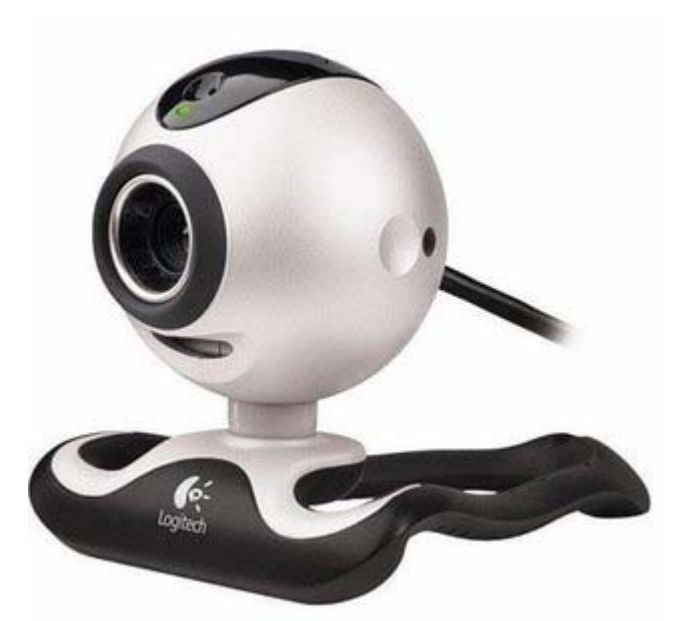

Instalasi DSPACK - PEMROGRAMAN DATABASE MENGGUNAKAN WEBCAM - HISTOGRAM CITRA WEBCAM VIDEO WEBCAM - STREAMING VIDEO via WEBSITE

## PENERBIT

## **DAFTAR ISI**

#### KATA PENGANTAR DAFTAR ISI

| BAB 1 – PENDAHULUAN                 | 1  |
|-------------------------------------|----|
| BAB 2 – PEMROGRAMAN DATABASE        |    |
| MENGGUNAKAN WEBCAM                  | 15 |
| BAB 3 – HISTOGRAM CITRA WEBCAM      | 31 |
| BAB 4 – MEMBUAT VIDEO WEBCAM        | 45 |
| BAB 5 – STREAMING VIDEO via WEBSITE | 59 |
|                                     |    |

LAMPIRAN DAFTAR PUSTAKA BIODATA

## **KATA PENGANTAR**

Pencerahan telah hadir menyudahi kebingungan yang bertahuntahun telah setia menemani penulis. Dengan kehadiran buku ini telah terlepas sedikit beban penulis untuk mempublikasikan secara meluas bagaimana mempraktekkan pemrograman visual dengan input-inputnya citra dan video melalui sebuah perangkat yang tidak begitu mahal yang disebut webcam atau web camera. Dengan modal berani bertanya akhirnya penulis menemukan seorang teman konsultasi terbaik mengenai pemrograman Delphi menggunakan webcam melalui situs http:// awanday.wordpress.com. Tidak terlalu berlebihan saya mengucapkan terima kasih kepada Mas Dayat Kurniawan yang telah memberikan banyak penjelasan dan bahkan mengirimkan beberapa sampel program ke penulis, hingga penulis mampu menyelesaikan buku ringkas ini.

Buku ini memulai pembahasannya dari penginstalasian DSPack, hingga diakhiri dengan pemrograman perekaman video melalui webcam, dan dari materi yang dipaparkan, buku ini hanya pas ditujukan kepada para pembaca yang terlebih dahulu memiliki kemampuan pemrograman yang menengah ke atas, khususnya pemrograman menggunakan Delphi. Seluruh program yang terdapat di dalam buku dapat dikonsultasikan kembali dengan penulis melalui email Fadlivision@yahoo.co.id. Sebagai penutup, penulis hanya mengucapkan selamat membaca dan semoga bermanfaat.

#### TERIMA KASIH KEPADA :

Bapak Prof. Dr. Herman Mawengkang., Prof. Dr. Opim Salim Sitompul., Dr. Rila Mandala., Prof. Dr. Utari Sumarmo., (alm) Prof. Dr. Dedi Supriadi., Prof. Drs. A. Hadi Arifin, M.Si., Bapak M. Arhami, M.Kom., Bapak Dr. Setiawan Hadi (UNPAD), Bapak Ir. Syamsul Bahri, M.Si., **Lettu Inf. Ismail Mangki.**, Bapak Dr. Nasir Usman., M.Pd., Ibu Dr. Murniati., M.Pd., Bapak Nasir Ismail Mangki., Ibunda Nezi Akhtar., Bapak Apridar, SE, M.Si., Nurlaila, M.Pd., Iskandarsyah., Muhammad Iqbal., Lisa Pebrina., Mirza Zamzami., Muchsin., Pak A. Razaq, M.Pd., dan seluruh rekanrekan yang telah membantu secara moril kepada penulis untuk terus merealisasikan buku ini.

# Bab 1 PENDAHULUAN

#### 1.1 Format Citra

Citra direpresentasikan oleh matriks data yang memuat berbagai informasi tentang nilai fungsi citra tersebut. Dengan kata lain, citra yang tampak oleh mata kita sebenarnya merupakan kumpulan nilainilai tertentu yang membentuk suatu pola berdasarkan keadaan yang telah dikondisikan. Berbagai tingkatan derajat keabuan yang lazim digunakan adalah 1 bit, 4 bit, 8 bit, 16 bit, 24 bit, 32 bit dengan representasi nilai-nilai intensitas yang berbeda untuk masing-masing format pixel yang dikandungnya. Misalkan, untuk derajat keabuan 8 bit, maka citra akan memiliki rentangan nilai intensitas dari 0 hingga 255 ( $2^8$ ). Untuk citra 16 bit, maka rentangan nilai-nilainya adalah  $2 \times 8$ bit yaitu dari 000-000 hingga 255-255, dan begitu juga untuk citra 24 bit akan memiliki rentangan nilai intensitasnya 3 x 8 bit dari 000-000-000 hingga 255-255-255. Dengan kata lain, satu pixel yang terdapat pada citra 8 bit akan direpresentasikan oleh layer yang memiliki nilai 0-255 pada tabel citra, sedangkan untuk citra 24 bit, satu pixel akan direpresentasikan oleh 3 layer sekaligus, di mana setiap kotaknya akan memiliki jangkauan nilai 0-255. Untuk memperjelas maksud dari representasi pixel pada citra ke dalam kotak tabel citra, maka dapat kita ilustrasikan seperti gambar 1.1, gambar 1.2, dan gambar 1.3.

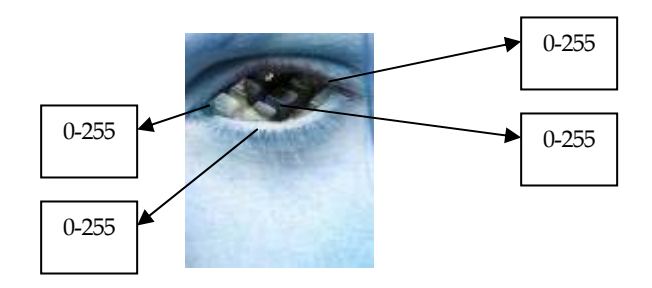

Gambar 1.1 Satu titik atau pixel pada citra 8 bit diwakili oleh suatu nilai antara 0 – 255.

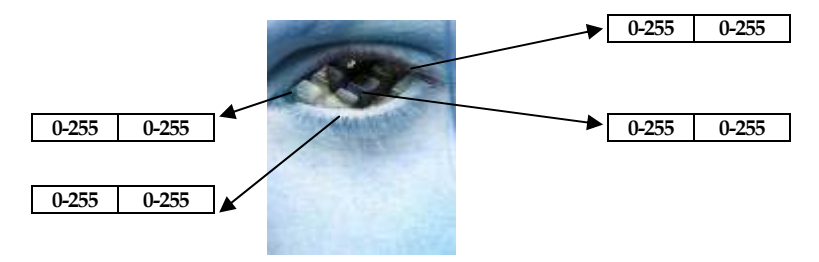

Gambar 1.2 Satu titik atau pixel pada citra 16 bit diwakili oleh dua layer nilai antara 0 – 255.

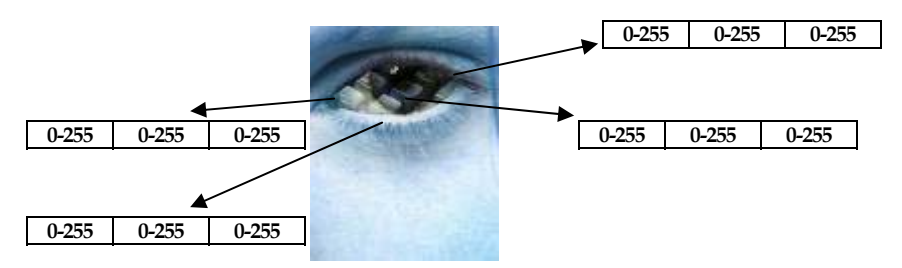

Gambar 1.3 Satu titik atau pixel pada citra 24 bit diwakili oleh tiga layer nilai antara 0 – 255.

Jika ketiga layer pada tabel citra 24 bit memiliki nilai-nilai yang sama, maka pixel yang dihasilkan akan memiliki sifat keabu-abuan, ingat pembahasan tentang pengkonversian citra 24 bit menjadi citra grayscale.

Format citra yang akan digunakan di dalam buku ini adalah 24 bit, yang merupakan standar citra yang dihasilkan dari peng-*capture*-an menggunakan webcam penulis.

## 1.2 Instalasi DSPack

Sebelum membuat program penangkapan citra melalui webcam menggunakan Delphi, maka kita harus terlebih dahulu menginstalasi DSPack. DSPack yang kita gunakan adalah DSPack versi 2.3.4 yang dapat didownload pada www. progdigy.com atau dengan menghubungi penulis melalui Fadlivision@yahoo.co.id.

DSPack merupakan sekumpulan komponen dan class untuk menuliskan berbagai aplikasi multimedia menggunakan MS Direct Show dan DirectX technologies. DSPack didesain untuk bekerja dengan DirectX 9 pada sistem operasi Win9X, ME, 2000, dan Windows XP. DSPack didesain juga untuk bekerja dengan Delphi 5,6,7 dan CPP Builder 6.

Langkah-langkah instalasi yang perlu dilakukan adalah :

- 1. Biasanya DSPack 2.3.4 yang didownload pada situs seperti alamat situs di atas, akan berupa file Zip. Copy file tersebut ke direktori Delphi, C:\Program Files\Borland\Delphi7\.
- 2. Ekstrak atau unzip file tersebut.
- 3. Pada direktori C:\Program Files \Borland \Delphi7\ DSPACK234 \packages,
  - Kompilasikan file DirectX 9 Package (DirectX9\_Dx.dpk), dengan mengklik 2x pada file DirectX9\_D7.

- Kompilasikan file DSPack Package (DSPack\_Dx.dpk), dengan mengklik 2x pada file DSPack\_D7, dan
- Instalasikan file Design Package (DSPackDesign\_Dx.dpk), dengan mengklik 2x pada file DSPackDesign\_D7.

Setelah selesai instalasi, lalu jalankan Delphi, maka pada halaman komponen akan muncul berbagai komponen berikut :

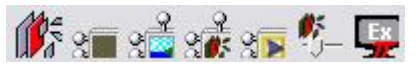

yang terdapat pada halaman kontrol DSPack.

Hubungan antara berbagai komponen dan kelas pada DSPack diilustrasikan pada gambar 1.4.

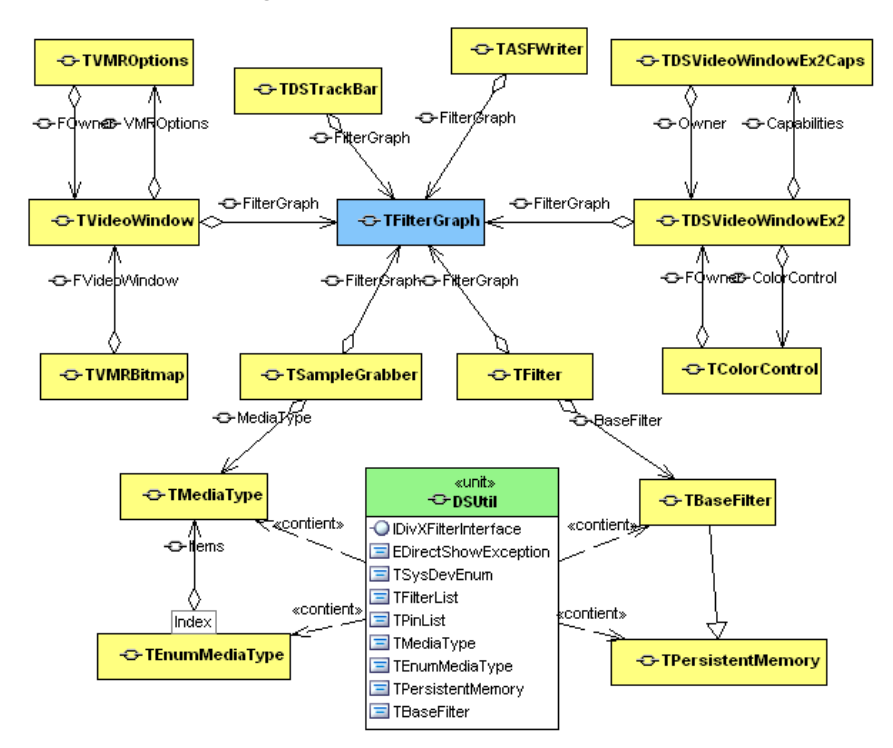

Gambar 1.4 Berbagai komponen yang terdapat pada DSPack.

## 1.3 Permasalahan yang Sering Terjadi Dalam Instalasi DSPack

Sering terjadi di dalam mengkompilasi file DSPack Package (DSPack\_Dx.dpk), atau setelah mengeksekusi file 🔟 DSPack D7. muncul pesan kesalahan [fatal error] Dspack.pas(37).file not found 'jedi.inc' dan pesan kesalahan yang sama juga muncul dalam menginstalasi file Design Package (DSPackDesign\_Dx.dpk), atau setelah mengeksekusi file 🔟 DSPackDesign\_D7. Pesan kesalahan tersebut muncul karena file 'jedi.inc' tidak ditemukan pada direktori C:\Program Files \Borland \Delphi7\ DSPACK234 \packages. Mengatasi kesalahan tersebut, maka cari pada direktori mana letak file 'jedi.inc' dan setelah ditemukan copy file 'jedi.inc' ke direktrori C:\Program Files \Borland \Delphi7\ DSPACK234 \packages. Hal vang sama juga berlaku untuk beberapa file yang lain yang tidak ditemukan baik dalam proses kompilasi, instalasi, maupun eksekusi. Cara lain mengatasi kesalahan di atas adalah dengan mengatur halaman library, melalui menu Tools  $\rightarrow$  Environment Option  $\rightarrow$ Library Path  $\rightarrow$  tambahkan folder yang terdapat file 'jedi.inc' tersebut. Mengatasi masalah diatas tidak cukup hanya dengan mengkopi file jedi.inc ke folder ..\packages karena nanti pada saat run akan muncul lagi pesan kesalahan [fatal Error] unit1.pas(7): File not Found: 'DSPack.dcu'. Untuk mengatasi kedua masalah diatas adalah dengan menambahkan path src ke library seperti terlihat pada gambar di bawah ini

| ferences De                                                                                | signer Obie                                           | ct Inspector                               | Palette                                      | Library                               | Explore |
|--------------------------------------------------------------------------------------------|-------------------------------------------------------|--------------------------------------------|----------------------------------------------|---------------------------------------|---------|
| Directories                                                                                |                                                       | or intepeorer                              | 1 diotto                                     |                                       | Enploit |
|                                                                                            |                                                       |                                            |                                              |                                       |         |
| Ordered list of Li                                                                         | brary paths:                                          |                                            |                                              |                                       |         |
| \$(DELPHI)\Bin                                                                             |                                                       |                                            |                                              | 0                                     |         |
| \$[DELPHI]\Imp                                                                             | orts                                                  |                                            |                                              |                                       |         |
| SIDELPHINES                                                                                | ects\bpi                                              |                                            |                                              |                                       |         |
| C:\Program Eile                                                                            | s\Borland\Deln                                        | hi7\cport-3.10                             | sources                                      |                                       |         |
| 010 51                                                                                     |                                                       |                                            |                                              |                                       | _       |
| U:\Program File                                                                            | s\Borland\Delp                                        | hi7\DSPACK2                                | 34\src\Direc                                 | :t×9                                  |         |
| C:\Program File                                                                            | s\Borland\Delp<br>s\Borland\Delp                      | hi7\DSPACK2<br>hi7\DSPACK2                 | 34\src\Direc<br>34\src\DSP                   | ack                                   |         |
| C:\Program File<br>C:\Program File                                                         | s\Borland\Delp<br>s\Borland\Delp                      | hi7\DSPACK2<br>hi7\DSPACK2                 | 34\src\Direc<br>34\src\DSP                   | ack                                   | •       |
| C:\Program File<br>C:\Program File<br>Greyed items de                                      | s\Borland\Delp<br>s\Borland\Delp<br>note invalid patł | hi7\DSPACK2<br>hi7\DSPACK2<br>1.           | 34\src\Dired<br>34\src\DSP                   | ack                                   | •       |
| C:\Program File<br>C:\Program File<br>Greyed items der<br>\$(DELPHI)\Lib                   | s\Borland\Delp<br>s\Borland\Delp<br>note invalid patł | hi7\DSPACK2<br>hi7\DSPACK2<br>1.           | 34\src\Direc<br>34\src\DSP                   | ack                                   | •       |
| C:\Program File<br>C:\Program File<br>Greyed items de<br>\$(DELPHI)\Lib                    | s\Borland\Delp<br>s\Borland\Delp<br>note invalid patł | hi7\DSPACK2<br>hi7\DSPACK2                 | 34\src\Direc<br>34\src\DSP                   | ack                                   | •       |
| C:\Program File<br>C:\Program File<br>Greyed items der<br>\$(DELPHI)\Lib<br>Replace        | s\Borland\Delp<br>s\Borland\Delp<br>note invalid patł | hi7\DSPACK2<br>hi7\DSPACK2<br>h.<br>       | 34\src\Direc<br>34\src\DSP                   | ack                                   | aths    |
| C:\Program File<br>C:\Program File<br>Greyed items der<br>\$(DELPHI)\Lib                   | s\Borland\Delp<br>s\Borland\Delp<br>note invalid patł | hi7\DSPACK2<br>hi7\DSPACK2<br>n.<br>       | 34\src\Direc<br>34\src\DSP                   | ack                                   | aths    |
| C:\Program File<br>C:\Program File<br>Greyed items dei<br>\$(DELPHI)\Lib<br><u>Replace</u> | s/Borland/Delp<br>s/Borland/Delp<br>note invalid path | hi7\DSPACK2<br>hi7\DSPACK2<br>n.<br>       | 34\src\Direc<br>34\src\DSP<br>Dele<br>Cancel | te Invalid <u>E</u>                   | 2aths   |
| C:\Program File<br>C:\Program File<br>Greyed items der<br>\$(DELPHI)\Lib<br>Replace        | s/Borland/Delp<br>s/Borland/Delp<br>note invalid path | hi7\DSPACK2<br>hi7\DSPACK2<br>n.<br>       | 34\src\Direc<br>34\src\DSP<br>Dele<br>Cancel | ::::::::::::::::::::::::::::::::::::: | 2aths   |
| C: \Program File<br>C: \Program File<br>Greyed items der<br>\$(DELPHI)\Lib<br>Replace      | s\Borland\Delp<br>s\Borland\Delp<br>note invalid path | hi7\DSPACK2<br>hi7\DSPACK2<br>n.<br>Delete | 34\src\Direc<br>34\src\DSP<br>Dele<br>Cancel | te Invalid E                          | 2aths   |
| C: \Program File<br>C: \Program File<br>Greyed items des<br>\$(DELPHI)\Lib<br>Replace      | s\Borland\Delp<br>s\Borland\Delp<br>note invalid path | hi7\DSPACK2<br>hi7\DSPACK2<br>n.<br>       | 34\src\Direc<br>34\src\DSP<br>Dele<br>Cancel | te Invalid E                          | 2aths   |

## 1.4 Program Sederhana Menangkap Citra Menggunakan Webcam

Langkah-langkah yang perlu dilakukan di dalam merancang program menangkap citra menngunakan webcam adalah sebagai berikut :

- 1. Jalankan Delphi.
- Tambahkan pada Form Delphi berbagai komponen berikut : FilterGraph1 , VideoWindow1 , SampleGrabber1 , Filter1 , DBImage1 , Button1 , dan MainMenu1 .
- 3. Atur properti berbagai komponen di atas, sebagai :

| Komponen     | Properti | Nilai Properti |
|--------------|----------|----------------|
| 14-          | Mode     | gmCapture      |
| FilterGraph1 | Name     | FilterGraph1   |
|              |          |                |

|                    | FilterGraph | FilterGraph1 |
|--------------------|-------------|--------------|
| VideoWindow1       | Mode        | vmNormal     |
| *1000 **1100 **1   |             |              |
| 2                  | FilterGraph | FilterGraph1 |
| SampleGrabber1 🖾 🔤 |             |              |
| 2 <del>2</del>     | FilterGraph | FilterGraph1 |
| Filter1 🏧          |             |              |
| E .                | Stretch     | True         |
| DBImage1 📫         |             |              |
| OK                 | Caption     | Capture      |
| Button1            |             |              |

4. Klik 2x pada MainMenu1<sup>1</sup>, atur tampilan sedemikian hingga seperti :

| Perangkat |   |
|-----------|---|
|           | 0 |

5. Tampilan Form sekarang akan berbentuk :

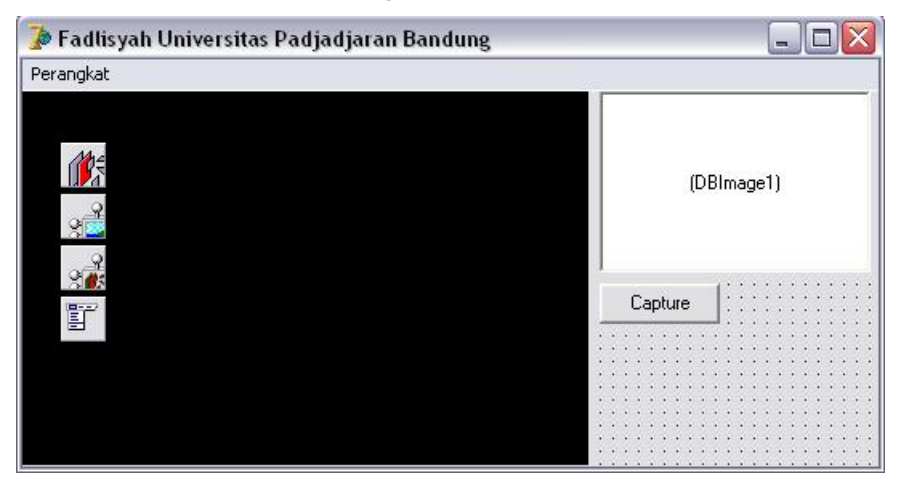

Penjelasan gambar diilustrasikan berikut :

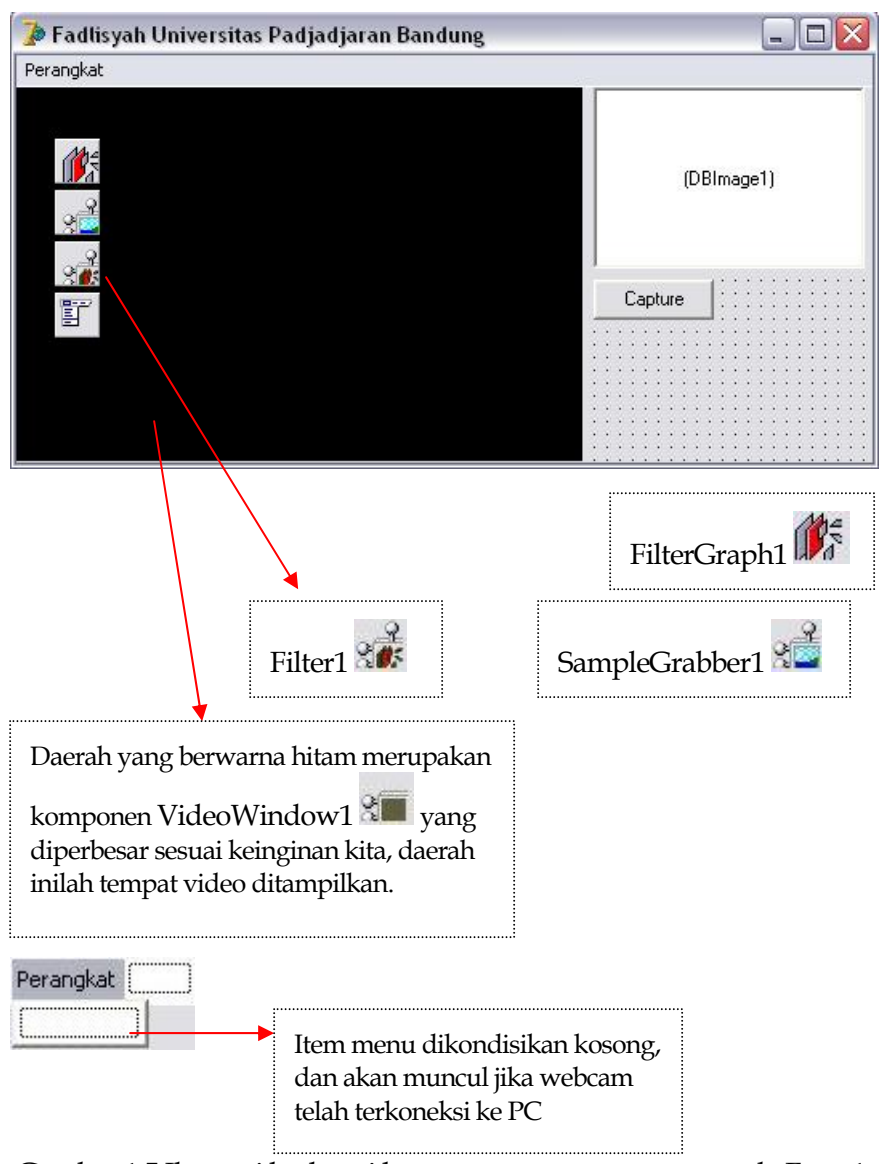

Gambar 1.5 Ilustrasi berbagai komponen yang terpasang pada Form1.

6. Klik 1x pada Form1, pada menu Events,

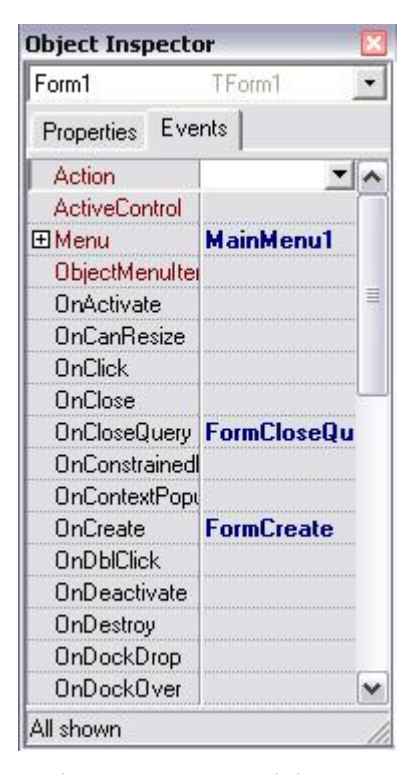

klik 2x pada sel OnCreate, setelah muncul halaman editor, tuliskan listing berikut :

```
procedure TForm1.FormCreate(Sender: TObject);
var
  i: integer;
  Device: TMenuItem;
begin
  SysDev:=
TSysDevEnum.Create(CLSID_VideoInputDeviceCategory);
  if SysDev.CountFilters > 0 then
    for i := 0 to SysDev.CountFilters - 1 do
    begin
      Device := TMenuItem.Create(Perangkat1);
      Device.Caption := SysDev.Filters[i].FriendlyName;
      Device.Tag := i;
      Device.OnClick := OnSelectDevice;
      Perangkat1.Add(Device);
    end;
end;
```

Ket : Kalimat yang dicetak tebal tidak perlu dituliskan, atau telah tersedia pada halaman editor.

klik 2x pada sel OnCloseQuery, setelah muncul halaman editor, tuliskan listing berikut :

```
procedure TForm1.FormCloseQuery(Sender: TObject; var
CanClose: Boolean);
begin
SysDev.Free;
FilterGraph1.ClearGraph;
FilterGraph1.Active := false;
end;
```

7. Kembali ke halaman Form1, klik 2x pada Button1, lalu tuliskan listing berikut :

```
procedure TForml.ButtonlClick(Sender: TObject);
var simpan : tbitmap;
begin
  simpan:=tbitmap.create;
  SampleGrabberl.GetBitmap(DBImagel.Picture.Bitmap);
  simpan:=DBImagel.Picture.Bitmap;
  simpan.savetofile('fadli.bmp');
end;
```

8. Masih pada halaman editor, deklarasikan prosedur berikut :

procedure OnSelectDevice(sender: TObject);

di bawah,

```
private
  { Private declarations }
public
  { Public declarations }
    procedure OnSelectDevice(sender: TObject);
```

Lalu tambahkan listing untuk prosedur tersebut, pada tubuh program.

```
procedure TForml.OnSelectDevice(sender: TObject);
begin
FilterGraph1.ClearGraph;
FilterGraph1.Active := false;
Filter1.BaseFilter.Moniker:= SysDev.GetMoniker(TMenultem(Sender).tag);
FilterGraph1.Active := true;
with FilterGraph1 as ICaptureGraphBuilder2 do
```

```
<u>RenderStream(@PIN_CATEGORY_PREVIEW, nil, Filter1 as IBaseFilter,</u>
<u>SampleGrabber1 as IBaseFilter, VideoWindow1 as IbaseFilter);</u>
FilterGraph1.Play;
```

end;

Keterangan : kalimat yang diberi garis bawah (underline) merupakan kalimat yang tidak terpisah atau satu kalimat utuh.

9. Selanjutnya, tambahkan beberapa unit pada uses default sehingga menjadi :

#### uses

Windows, Messages, SysUtils, Variants, Classes, Graphics, Controls, Forms, Dialogs, StdCtrls, DBCtrls, Menus, DirectShow9, DSPack, DSUtil, ExtCtrls;

10. Deklarasikan variabel berikut, di bawah var header.

var

Form1: TForm1;
SysDev: TSysDevEnum;

11. Periksa kembali keseluruhan listing program, apakah persis seperti keseluruhan listing berikut :

#### unit Unit1;

#### interface

#### uses

Windows, Messages, SysUtils, Variants, Classes, Graphics, Controls, Forms, Dialogs, StdCtrls, DBCtrls, Menus, DirectShow9, DSPack, DSUtil, ExtCtrls;

#### type

TForm1 = class(TForm) FilterGraph1: TFilterGraph; SampleGrabber1: TSampleGrabber; Filter1: TFilter; MainMenu1: TMainMenu; Perangkat1: TMenuItem; Button1: TButton; VideoWindow1: TVideoWindow; DBImage1: TDBImage; procedure Button1Click(Sender: TObject); procedure FormCreate(Sender: TObject); procedure FormCloseQuery(Sender: TObject; var CanClose: Boolean);

#### private

```
{ Private declarations }
public
 { Public declarations }
 procedure OnSelectDevice(sender: TObject);
end:
var
Form1: TForm1:
SysDev: TSysDevEnum;
implementation
{$R *.dfm}
//-----
procedure TForm1.Button1Click(Sender: TObject);
var simpan : tbitmap;
beain
simpan:=tbitmap.create;
  SampleGrabber1.GetBitmap(DBImage1.Picture.Bitmap);
  simpan:=DBImage1.Picture.Bitmap;
 simpan.savetofile('fadli.bmp');
end:
//-----
               _____
procedure TForm1.FormCreate(Sender: TObject);
var
 i: integer;
 Device: TMenuItem;
begin
 SysDev:= TSysDevEnum.Create(CLSID_VideoInputDeviceCategory);
  if SysDev.CountFilters > 0 then
    for i := 0 to SysDev.CountFilters - 1 do
 beain
  Device := TMenuItem.Create(Perangkat1);
  Device.Caption := SysDev.Filters[i].FriendlyName;
  Device.Taq := i;
  Device.OnClick := OnSelectDevice;
  Perangkat1.Add(Device);
 end:
end:
//-----
                        procedure TForm1.FormCloseQuery(Sender: TObject; var CanClose: Boolean);
begin
SysDev.Free;
 FilterGraph1.ClearGraph;
 FilterGraph1.Active := false;
end:
//------
```

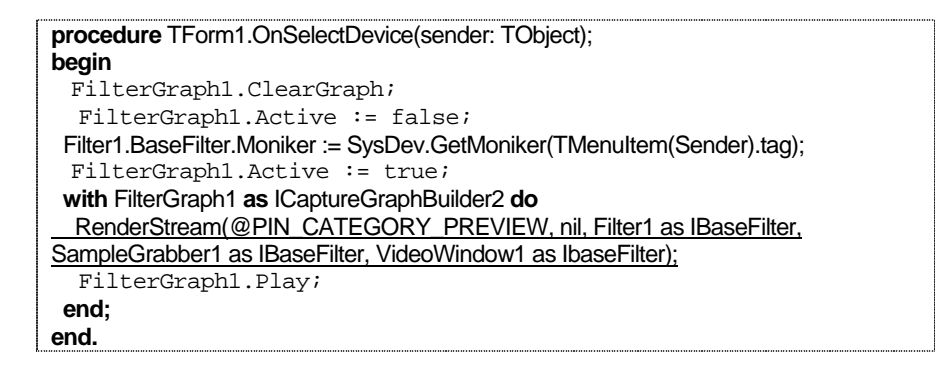

12. Eksekusi program (F9).

Salah satu tampilan program setelah eksekusi,

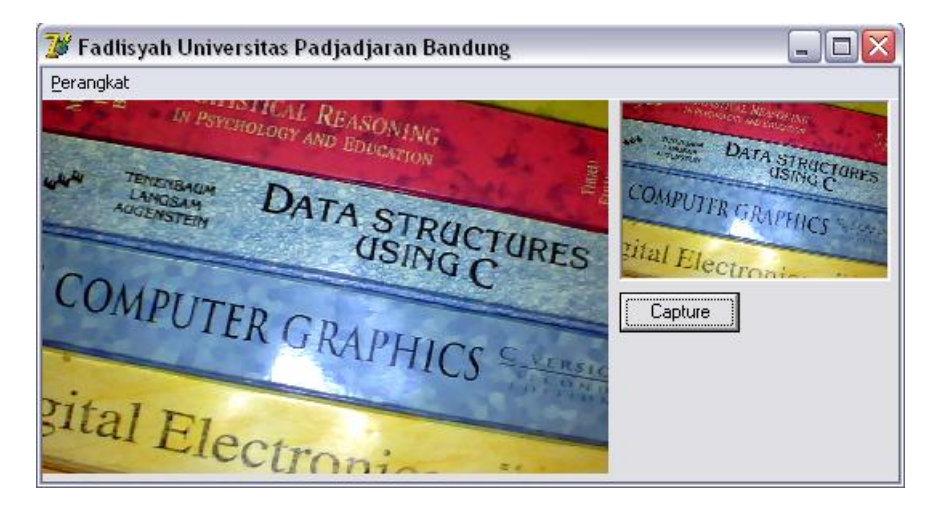

# Bab 2

## PEMROGRAMAN DATABASE MENGGUNAKAN WEBCAM

## 2.1 Membangun Tabel

Sebelum kita merancang program database yang menerima berbagai input data-datanya dari perangkat webcam, maka terlebih dahulu kita lakukan langkah-langkah berikut :

- 1. Buka Database Desktop.
- Atur Working Directory ke folder baru yang anda buat, dan selanjutnya tentukan alias database anda melalui menu Tools → Alias Manager.
- 3. Buat struktur tabel seperti berikut :

|   | Field Name | Туре | Size | Key |
|---|------------|------|------|-----|
| 1 | Nim        | A    | 9    | *   |
| 2 | Nama       | A    | 10   |     |
| 3 | Foto       | G    |      |     |

4. Simpan tabel dengan nama tabel yang anda tentukan, disarankan tempat penyimpanan tabel berada satu lokasi dengan folder yang anda buat untuk penyimpanan proyek program.

### 2.2 Mengkoneksikan Webcam ke Tabel Melalui Proyek Delphi

- 1. Buka kembali proyek Delphi pada Bab 1,
- Tambahkan icon Table1 , DataSource1 , DBGrid1 , DBGrid1 , DBNavigator1 , DBEdit1 , DBEdit2 , Button2 , dan Button3 .
- 3. Atur properti berbagai komponen di atas, sebagai :

| Komponen     | Properti     | Nilai Properti |  |
|--------------|--------------|----------------|--|
|              | DatabaseName | DBDEMOS        |  |
| Table1       | TableName    | WebCam.db      |  |
|              | Active       | True           |  |
|              | Enabled      | True           |  |
| DataSource1  | DataSet      | Table1         |  |
|              | DataSource   | DataSourcel    |  |
| DBGrid1 📖    |              |                |  |
|              | DataSource   | DataSourcel    |  |
| DBNavigator1 |              |                |  |
| OK           | Caption      | Input Data     |  |
| Button2      |              |                |  |
| OK           | Caption      | Simpan         |  |
| Button3      | Visible      | False          |  |
|              | DataSource   | DataSourcel    |  |
| DBEdit1      | DataField    | Nim            |  |
|              | Visible      | False          |  |
|              | DataSource   | DataSource1    |  |
| DBEdit2      | DataField    | Nama           |  |
|              | Visible      | False          |  |
|              | DataSource   | DataSource1    |  |
| DBImage1 💻   | DataField    | Foto           |  |
|              | Visible      | False          |  |

4. Setelah berbagai komponen di atas ditambahkan pada Form1, dan juga telah diatur berbagai propertinya, maka tampilan Form yang diharapakan akan berupa :

| Fadlisy   | ah Univers                              | itas Padjadj | aran Ba | andung | 3 |      |           |         |
|-----------|-----------------------------------------|--------------|---------|--------|---|------|-----------|---------|
| Perangkat |                                         |              |         |        |   |      |           |         |
|           |                                         |              |         |        |   |      | nnut Data | Capture |
|           |                                         |              |         |        |   | _    | присодіа  |         |
|           |                                         |              |         |        |   | 1    |           |         |
|           |                                         |              |         |        |   |      |           |         |
|           |                                         |              |         |        |   |      | Simpan    | [       |
|           |                                         |              |         |        |   |      |           |         |
| Nim       | Nama                                    | Foto         |         |        |   | 11   |           |         |
|           |                                         | (Graphic)    |         |        |   | 11   |           |         |
|           |                                         |              |         |        |   | 10   |           |         |
|           |                                         |              |         |        |   | ::   |           |         |
|           |                                         |              |         |        |   |      |           |         |
|           |                                         |              |         |        |   | 19.5 |           |         |
|           |                                         |              |         |        |   |      |           |         |
|           |                                         |              |         |        |   |      |           |         |
|           | 1 . 1 .                                 |              | 1       | 1      |   | (*** |           |         |
|           | 2 I I I I I I I I I I I I I I I I I I I |              |         | 211    |   |      |           |         |

5. Klik 2x pada Button2 atau Tombol Input Data, lalu tuliskan listing berikut :

```
Table1.append;
button3.Visible:=true;
dbedit1.Visible:=true;
dbedit2.Visible:=true;
dbimage1.Visible:=true;
```

6. Klik 2x pada Button3 atau Tombol Simpan, lalu tambahkan listing berikut :

button1.Click;

```
table1.Post;
button1.Visible:=false;
button3.Visible:=false;
dbedit1.Visible:=false;
dbedit2.Visible:=false;
```

7. Eksekusi program dengan menekan tombol F9.

## 2.3 Mengatur Laporan Melalui Fasilitas Rave

Untuk mengatur laporan, maka masih pada Form yang sama, tambahkan komponen RvProject1 MME, dan RvDataSetConnection1 Kedua komponen tersebut dapat di temukan pada page control

Rave.

| Rave |  |
|------|--|
| ß    |  |

Atur properti berbagai komponen yang baru ditambah di atas, sebagai berikut:

| Komponen             | Properti    | Nilai Properti           |
|----------------------|-------------|--------------------------|
| RyProject RAVE       | ProjectFile | Belum bisa<br>ditentukan |
| Kvi iojecti —        |             | unentukan                |
| RvDataSetConnection1 | dataSet     | Table1                   |

🕅 , masih belum bisa diatur Perhatian : properti RvProject1 propertinya sebelum kita merancang laporan menggunakan Rave Reports. Jadi tampilan Form setelah ditambah komponen RvProject1 RAVE, dan RvDataSetConnection1 adalah ·

| erangkat        | Print              | sitas Paŭjaŭjai        | mg            |         |
|-----------------|--------------------|------------------------|---------------|---------|
|                 |                    |                        | Input Data    | Capture |
|                 |                    |                        | Fad<br>Simpan |         |
|                 | 102                | In the second          | <b>N</b>      |         |
| Nim             | Nama               | 1000                   |               |         |
| Nim<br>1        | Nama<br>Fad        | (GRAPHIC)              |               |         |
| Nim<br>▶ 1<br>2 | Nama<br>Fad<br>Sam | (GRAPHIC)<br>(GRAPHIC) |               |         |

Perhatikan, pada tampilan di atas terdapat item menu Print, tambahkan item menu print seperti tampilan berikut :

| Perangkat | Print |    |
|-----------|-------|----|
|           | Pri   | nt |
|           | (     | ]  |

Selanjutnya untuk mendesain laporan data yang terdapat pada tabel, ikuti langkah-langkah berikut :

1. Jalankan Rave Designer.

| Tools | 5                          |
|-------|----------------------------|
| \$    | Environment Options        |
| 1     | Editor Options             |
| 10    | Debugger Options           |
|       | Translation Tools Options  |
| 2     | Repository                 |
|       | Translation Repository     |
| Ð     | Web App Debugger           |
|       | Regenerate CORBA IDL Files |
| 6     | Configure Tools            |
|       | Database Desktop           |
|       | Image Editor               |
|       | Package Collection Editor  |
|       | XML Mapper                 |
|       | Rave Designer              |

Tidak lama kemudian muncul halaman Rave Project.

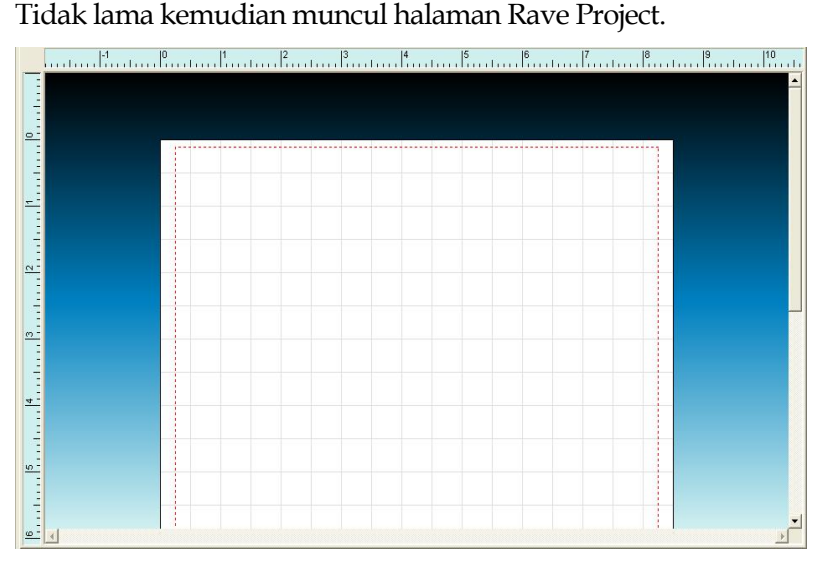

2. Lalu sorot pada MainMenu File,

File

| 12                                                                                                    | R New                                                                                  | CONTIN       |       |     |       |     |
|----------------------------------------------------------------------------------------------------|----------------------------------------------------------------------------------------|--------------|-------|-----|-------|-----|
| I                                                                                                    | 궏 Open                                                                                 | Ctrl+O       |       |     |       |     |
|                                                                                                    | Reopen Proje <u>c</u> t                                                                | •            |       |     |       |     |
|                                                                                                    | Save                                                                                   | Ctrl+S       |       |     |       |     |
|                                                                                                    | Save <u>A</u> s                                                                        |              |       |     |       |     |
|                                                                                                    | Import                                                                                 |              |       |     |       |     |
|                                                                                                    | Export                                                                                 |              |       |     |       |     |
|                                                                                                    | New <u>R</u> eport                                                                     |              |       |     |       |     |
| C                                                                                                    | New <u>G</u> lobal Page                                                                |              |       |     |       |     |
|                                                                                                    | New Report Page                                                                        |              |       |     |       |     |
| 1                                                                                                    | New <u>D</u> ata Object                                                                |              |       |     |       |     |
|                                                                                                    | 😏 Exec <u>u</u> te Report                                                              | F9           |       |     |       |     |
|                                                                                                    | E⊻it                                                                                   | Alt+X        |       |     |       |     |
| New <u>D</u> ata C                                                                                                    | <sup>)bject</sup> . Maka a                                                             | kan mu       | ıncul | tam | pilan | ber |
| New <u>D</u> ata C                                                                                                    | <sup>object</sup> . Maka a                                                             | kan mu       | ıncul | tam | pilan | ber |
| New Data C<br>a Connections<br>Data Object Type                                                                                                    | <sup>object</sup> . Maka a                                                             | kan mu       | ıncul | tam | pilan | ber |
| Ta Connections Data Object Type Data Lookup                                                                                                    | <sup>object</sup> . Maka a<br>Security Controll                                        | kan mu<br>er | incul | tam | pilan | ber |
| New Data C       a Connections       Data Object Type       Data Lookup       Database Co                                                                                                    | Dispect . Maka a<br>Security Controlle                                                 | kan mu<br>er | ıncul | tam | pilan | ber |
| New Data C<br>Ca Connections<br>Data Object Type<br>Data Lookup<br>Database Co<br>Database Co                                                                                                    | Object . Maka a<br>Security Controll<br>onnection<br>View                              | kan mu<br>er | ıncul | tam | pilan | ber |
| New Data C     A     Connections     Data Object Type     Data Lookup     Data Lookup     Database Cc     Direct Data V     Direct Data V                                                                                                    | Dispect . Maka a<br>Security Controllion<br>nection<br>/iew<br>View                    | kan mu<br>er | incul | tam | pilan | ber |
| New Data C     A     Connections     Data Object Type     Data Lookup     Direct Data V     Direct Data V     Direct Data V     Direct Data V     Direct Data V     Direct Data V     Direct Data V     Direct Data V                                                                                                    | Disject . Maka a<br>Security Controlle<br>onnection<br>View<br>View                    | kan mu<br>er | incul | tam | pilan | ber |
| A Connections<br>Data Object Type<br>Data Cobject Type<br>Data Lookup<br>Database Co<br>Direct Data<br>Direct Data | Dispect . Maka a<br>Security Controll<br>onnection<br>/iew<br>view                     | kan mu<br>er | incul | tam | pilan | ber |
| New Data C<br>a Connections<br>Data Object Type<br>Data Lookup<br>To Database Co<br>Direct Data V<br>Direct Data V<br>Direct Data V<br>Direct Data V<br>Direct Data V                                                                                                    | Dispect . Maka a<br>Security Controlle<br>onnection<br>/iew<br>view<br>rity Controller | kan mu<br>er | Incul | tam | pilan | ber |
| New Data C<br>a Connections<br>Data Object Type<br>Data Lookup<br>Database Co<br>Database Co<br>Direct Data V<br>Direct Data V<br>Direct Data V<br>Direct Data V<br>Direct Data V                                                                                                    | Dispect . Maka a<br>Security Controlle<br>onnection<br>View<br>View<br>rity Controller | kan mu       | ıncul | tam | pilan | ber |
| New Data C<br>a Connections<br>Data Object Type<br>Data Lookup<br>Data Lookup<br>Database Co<br>Direct Data V<br>Direct Data V<br>Direct Data V<br>Direct Data V                                                                                                    | Dispect . Maka a<br>Security Controlle<br>onnection<br>/iew<br>view<br>rity Controller | kan mu       | Incul | tam | pilan | ber |
| New Data C<br>a Connections<br>Data Object Type<br>Data Lookup<br>Database Co<br>Database Co<br>Direct Data V<br>Direct Data V<br>Direct Data V<br>Simple Secur                                                                                                    | Dispect . Maka a<br>Security Controlle<br>onnection<br>View<br>View<br>rity Controller | kan mu       | ıncul | tam | pilan | ber |

3. Pilih Direct Data View dan tekan Button Next, dan muncul tampilan berikut :

| (abatabeteonne | ction1 (DT) |
|----------------|-------------|
|                |             |
|                |             |
|                |             |
|                |             |
|                |             |
| Connection Typ | 83          |

- 4. Pilih RvDataSetConnection1 (DT) dan lalu tekan Button Finish.
- 5. Sekarang tampilan pada layar komputer anda adalah (tetap) :

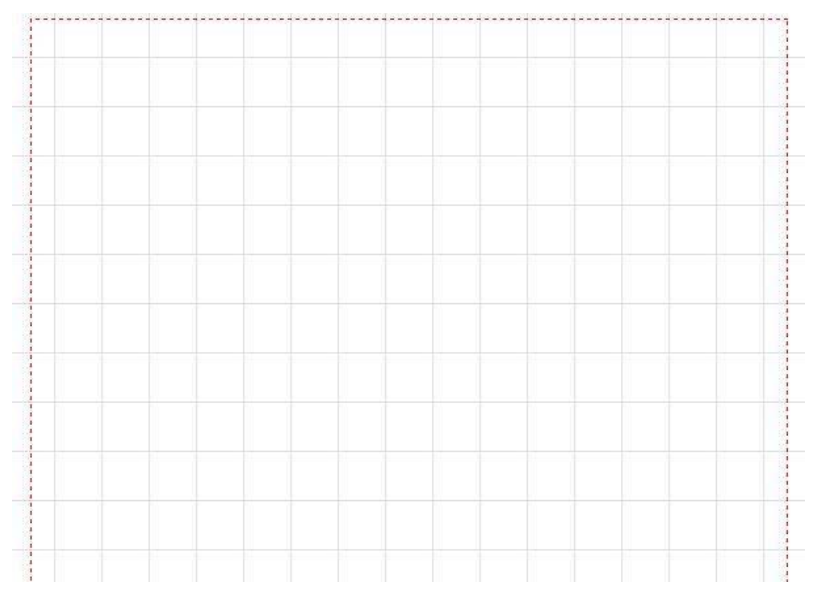

6. Lalu sorot ke menu Tools, pilih Report Wizards, setelah muncul tampilan :

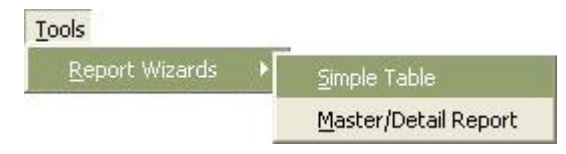

pilih Simple Table.

7. Tampilan sekarang adalah :

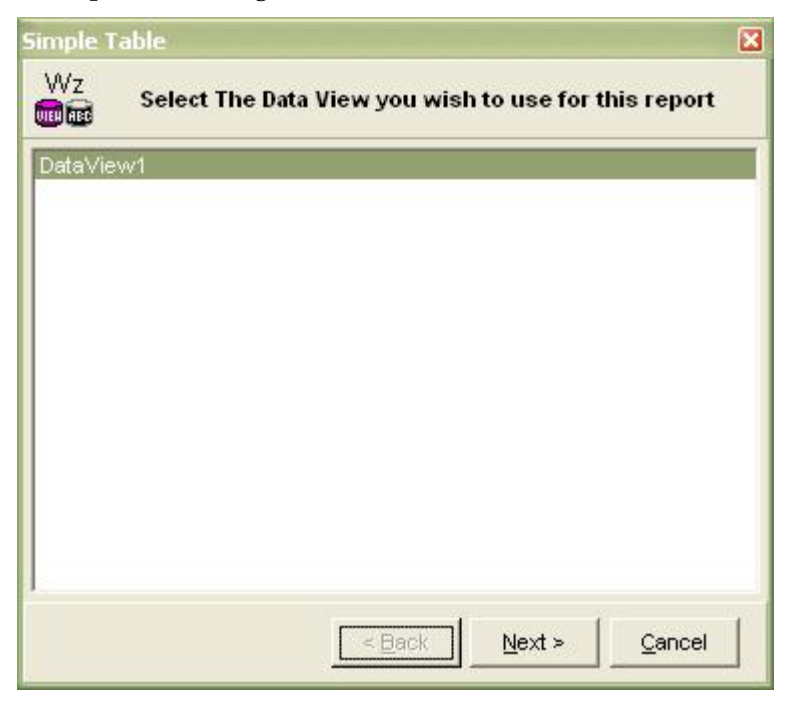

pilih DataView1. Lalu muncul tampilan berikut :

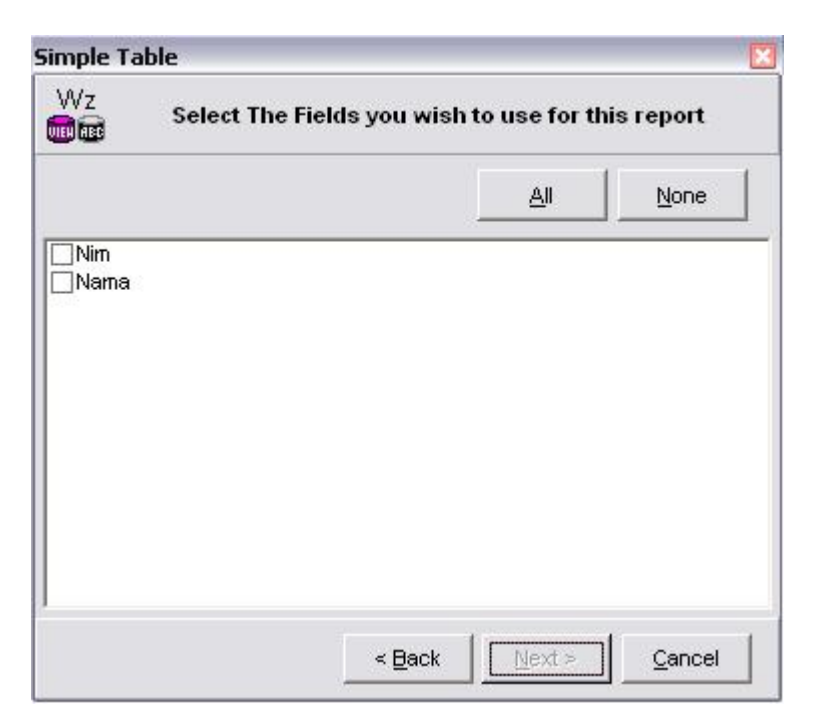

8. Klik Button All jika ingin menampilkan semua.

l Nim I Nama

Lalu klik Button Next>. Sekarang komputer meminta konfirmasi urutan field melalui tampilan :

| imple T | able         |                 |                | E         |
|---------|--------------|-----------------|----------------|-----------|
| Wz      | Arrange Fiel | ds in The Order | You Wish The   | m Printed |
| 4       | <b>+</b>     |                 |                |           |
| Nim     |              |                 |                |           |
|         |              |                 |                |           |
|         |              | < <u>B</u> ack  | <u>N</u> ext > | Cancel    |

tekan Button Next>.

Tampilan selanjutnya adalah :

| z<br>B         | Report Layout Options |   |
|----------------|-----------------------|---|
| Report Title   |                       |   |
| Simple Tab     | le Report             | 7 |
|                | Print Report Title    |   |
| Report Margins |                       |   |
| Left           | 1.0                   |   |
| Тор            | 1.0                   |   |
| Right          | 1.0                   |   |
| Bottom         | 1.0                   | 1 |
|                |                       |   |

kalau tidak ada pengaturan batas-batas printout laporan, maka klik Button Next>. Muncul tampilan :

| Simple Table<br>Wz Select | the desired fonts to use for this report |
|---------------------------|------------------------------------------|
| Title Font                | Change Font                              |
| imple                     | Table Repc                               |
| Caption Font              | Change Font                              |
| The Capt                  | ion Font Will Look Like This             |
| Body Font                 | Change Font                              |
| The Pri                   | nted Data Will Look Like This            |
|                           | < Back Generate Cancel                   |

dan jika tidak ada pengaturan ukuran font yang digunakan, maka klik Button Generate. Dan bentuk laporan yang dihasilkan akan berupa tampilan berikut :

| Da                      | iftar Maha    | siswa         |
|-------------------------|---------------|---------------|
| ▼ DataView1Region: Data | aView1Band    | (BGRDrgb 1PC) |
| Nim                     | Nama          |               |
| DataView1Region: Data   | View1DataBand | (Master 1PC)  |
| NIM                     | ][Nama        |               |
|                         |               |               |
|                         |               |               |
|                         |               |               |
|                         |               |               |
|                         |               |               |

Klik pada bagian DataView1Region : DataView1DataBand, daerah yang berwarna putih di bawah bar DataView1Region : DataView1DataBand diperluas seperlunya, dan tambahkan

komponen Bitmap Component (terdapat dalam page control Standard pada Rave Reports), lalu letakkan di dalam daerah putih di bawah DataView1Region : DataView1DataBand yang diperluas tadi, tampilan akhir akan berupa :

| Sim                     | ole Table     | Report        |
|-------------------------|---------------|---------------|
| VataView1Region: Data   | /iew1Band     | (BGRDrgb 1PC) |
| Nim                     | Nama          |               |
| ◆ DataView1Region: Data | /iew1DataBand | (Master 1PC)  |
|                         |               |               |
|                         |               |               |

Atur properti Bitmap Component,

| DataView  | DataView1 |
|-----------|-----------|
| DataField | Foto      |
| MatchSide | msBoth    |

Nilai properti MatchSide adalah msBoth atau setara dengan nilai properti Stretch sama dengan True.

Untuk melihat efek penambahan Bitmap Component **BIP**, maka anda dapat melakukan eksekusi dengan menekan tombol F9.

9. Klik 1x pada tulisan Simple Table Report, lalu atur properti text menjadi Daftar Mahasiswa.

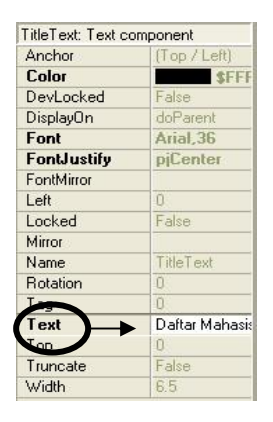

Tampilan laporan sekarang adalah :

| ▼ DataView1Region: D        | ataView1TitleBand | (BGRDrab 1PC) |
|-----------------------------|-------------------|---------------|
|                             |                   |               |
| DataView1Region: D          | ataView1Band      | (BGRDrab 1PC) |
| ▼ DataView1Region: D<br>Nim | ataView1Band      | (BGRDrgb 1PC) |

Eksekusi dengan menekan tombol F9 atau melalui menu File
 Execute Report F9
 Muncul tampilan berikut :

| Selected Printer —<br>Canon iP1700 |              |               |
|------------------------------------|--------------|---------------|
| Report Destination -               |              | OK            |
| Pre <u>v</u> iew     File          |              | Cancel        |
| Format: ve Snapshol                | File (NDR) V | <u>S</u> etup |

dan klik ok.

Laporan akhir kita akan berbentuk :

## Daftar Mahasiswa

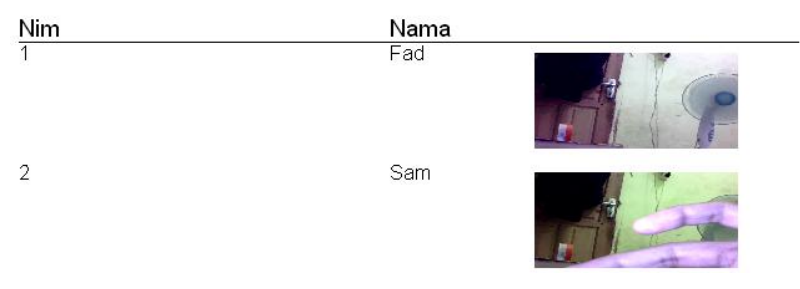

Simpan file (Project1.rav) ke folder di mana anda menyimpan file database dan project Delphi anda, misal : D:\#Data Fadlisyah\~EX Delphi \-WebCam Delphi \DBWEB \Project1.rav. Lalu keluar dari Rave Reports dan kembali ke halaman Form Delphi.

Atur kembali properti berbagai komponen berikut :

| Komponen             | Properti    | Nilai Properti                                                            |
|----------------------|-------------|---------------------------------------------------------------------------|
| RvProject1           | ProjectFile | D:\#Data Fadlisyah\~EX<br>Delphi\-WebCam<br>Delphi\DBWEB\Project1.<br>rav |
| RvDataSetConnection1 | dataSet     | Tablel                                                                    |

# Bab 3

## HISTOGRAM CITRA WEBCAM

## 3.1 Chart Sederhana

Berbagai kamera digital biasanya dilengkapi dengan histogram. Histogram bertujuan menampilkan distribusi nilai intensitas pada citra secara visual. Sebelum kita membahas lebih jauh mengenai histogram citra, maka terlebih dahulu kita akan mempelajari penyajian data dengan grafik secara sederhana. Untuk itu ikuti langkah-langkah berikut :

- 1. Jalankan Delphi.
- 2. Tambahkan komponen Chart1 S, Edit1 , Edit2 , Edit3 [ab], dan Button1 pada Form1.
- 3. Tampilan yang dimaksud akan berupa :

| Edit1   | <br>                                      |                   |         | TChart |     |     |               |                   |
|---------|-------------------------------------------|-------------------|---------|--------|-----|-----|---------------|-------------------|
| Edit2   |                                           | 800 41            | 2 509 - | 413    | 527 | 438 | 347           | 412<br>509<br>413 |
| Edit3   | <br>· · · · · · · · · · · · · · · · · · · | 400               |         |        |     | -   |               | 527               |
|         |                                           | 200               |         |        |     |     |               | 347               |
| Button1 |                                           | و الجماعة ال<br>ا |         | 2      | 3   | 4   | - <del></del> | 10                |

4. Klik 2x pada Chart1 <sup>SO</sup>, tambahkan series, dan atur jenis chart berupa jenis Bar, dan keluar dari Chart1.

5. Klik 2x pada Button1<sup>OK</sup>, lalu tuliskan listing berikut :

series1.Add(strtoint(edit1.text), 'fadli', clblue); series1.Add(strtoint(edit2.text), 'Vision', clred); series1.Add(strtoint(edit3.text), 'Pakar', clgreen);

6. Eksekusi, dan tampilan yang dihasilkan akan seperti :

| 67<br>45 | TChart     67 fadli       100     Itadii     Pakar fadli       Vision     Vision |
|----------|----------------------------------------------------------------------------------|
| Button1  | 50                                                                               |

## 3.2 DBChart

Terlebih dahulu kita desain sebuah tabel dengan struktur berikut :

| eld roster:                                 |                            |             |         | Table properties: |                                                                                                    |
|---------------------------------------------|----------------------------|-------------|---------|-------------------|----------------------------------------------------------------------------------------------------|
|                                             | Field Name                 | Туре        | Size    | Key               | Validity Checks                                                                                                |
| 1<br>2<br>3                                 | NIM<br>Nama<br>Nilai Angka | A<br>A<br>N | 9<br>10 | *                 | Define <u>1</u> . Required Field <u>2</u> . Minimum value: <u>3</u> . Maximum value: <u>4</u> . Default value: |
| nter a field name up to 25 characters long. |                            |             |         |                   | 5. Picture:                                                                                                    |

| selanjutnya jalankan Delphi. Tambahkan komponen Table1                                                |
|----------------------------------------------------------------------------------------------------|
| DataSource1 , DBGrid1 , DBNavigator1 , DBChart1 , DBChart1 , DBChart1 , DBChart1 , DBChart1           |
| Untuk pengaturan properti Table1 , DataSource1 , DBGrid1                                              |
| 🛄, DBNavigatori 📥 tetap menggunakan pengaturan standar                                                |
| yang mengacu kepada tabel yang baru di buat. Untuk                                                    |
| MainMenu1 <sup>II</sup> , klik 2x pada icon MainMenu1 <sup>II</sup> , lalu set menu seperti tampilan, |
| Print                                                                                                 |

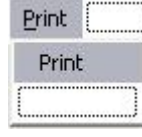

dan untuk DBChart1 🔽, klik 2x pada icon DBChart1 😒, tambahkan series melalui tab series, dan sudahi dengan menentukan tipe grafik yang digunakan (untuk kasus ini : Pie).

| Editing D | BChart1                                  | ? 🗙                 |
|-----------|------------------------------------------|---------------------|
| Chart Se  | eries                                    |                     |
| Series G  | ieneral   Axis   Titles   Legend   Panel | Paging   Walls   3D |
|           | Series Title                             |                     |
|           | Series1                                  | 3 1                 |
|           |                                          | <u>A</u> dd         |
|           |                                          | Delete              |
|           |                                          | itle                |
|           |                                          | Clone               |
|           |                                          | Change              |
|           |                                          |                     |
| H         | elp                                      | Close               |

atur sumber data DBChart1 vang digunakan, melalui halaman tab berikut:

| Editing DBChart1            |                   |              | ? 🔀 |
|-----------------------------|-------------------|--------------|-----|
| Chart Series                |                   |              |     |
| Series1<br>Format General M | varks Data Source | Ne: Series1  |     |
| Dataset                     | •                 |              |     |
| <u>D</u> ataset: Tab        | ole1              | •            |     |
| Labels:                     | Nilai Angka       | <u>•</u>     |     |
| Pie:                        | Nilai Angka       | 💌 🦵 DateTime |     |
| Help                        |                   | Clos         |     |

pastikan nilai properti berikut di atur merujuk ke tabel yang anda gunakan. Untuk kasus penulis, nilai propertinya adalah

| DataSource | Dataset     |
|------------|-------------|
| Dataset    | Table1      |
| Pie        | Nilai Angka |

dan akhiri dengan menekan tombol Close.

Tampilan Form1 yang dikehendaki kira-kira akan berupa :

34
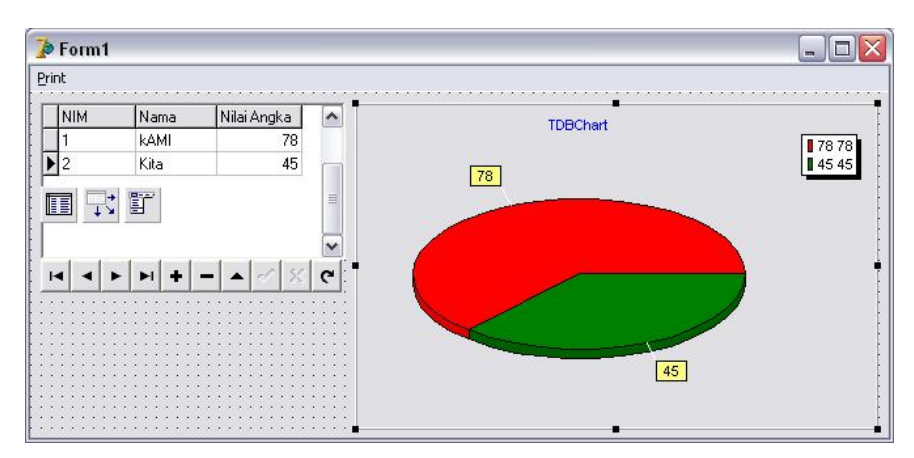

Untuk melihat efek dari penambahan data pada tabel terhadap tampilan grafis (DBChart1) yang dibuat, klik F9 atau eksekusi program melalui icon

Keterangan tambahan : untuk mencetaktampilan grafis pada Form eksekusi, maka klik 2x pada item menu Print, lalu tuliskan kode berikut :

DBChart1.Print;

atau

DBChart1.Print Landscape;

Lalu eksekusi kembali proyek di atas. Lihat sendiri perbedaan kedua mode pencetakan di atas.

## 3.3 Histogram

Histogram citra merupakan grafik yang memuat penyebaran nilainilai intensitas pixel dari suatu citra. Misalkan citra memiliki L greylevel, dari 0 sampai L-1 (citra 8 bit memiliki rentang 0 hingga 255 grey-level), maka histogram dikalkulasikan sebagai :

$$h_i = \frac{n_i}{n}, \ i = 0, 1, \dots, L-1$$

di mana  $n_i$  merupakan jumlah pixel yang memiliki grey-level i, dan n merupakan jumlah seluruh pixel.

Contoh, suatu citra memiliki nilai-nilai intensitas pixel berikut:

| 1   | 8    | 4 | 3 | 6 | 2 | 5 | 2 | 8 | 4 | 6 | 2 | 5 |
|-----|------|---|---|---|---|---|---|---|---|---|---|---|
| 0   | 3    | 8 | 3 | 6 | 5 | 4 | 0 | 3 | 8 | 3 | 8 | 7 |
| 3   | 8    | 4 | 7 | 6 | 2 | 8 | 3 | 7 | 3 | 7 | 6 | 1 |
| 0   | 9    | 8 | 0 | 5 | 4 | 8 | 5 | 9 | 3 | 7 | 2 | 9 |
| n = | = 52 | 2 |   |   |   |   |   |   |   |   |   |   |

akan memberikan histogram sebagai berikut :

| 0 | ****  | $\frac{n_0}{n} = \frac{4}{52} = 0,07692$ |
|---|-------|------------------------------------------|
| 1 | **    | $\frac{n_1}{n} = \frac{2}{52} = 0,03846$ |
| 2 | ****  | $\frac{n_2}{n} = \frac{5}{52} = 0,09615$ |
| 3 | ***** | $\frac{n_3}{n} = \frac{9}{52} = 0,17308$ |
| 4 | ****  | $\frac{n_4}{n} = \frac{5}{52} = 0,09615$ |
| 5 | ****  | $\frac{n_5}{n} = \frac{5}{52} = 0,09615$ |
| 6 | ****  | $\frac{n_6}{n} = \frac{5}{52} = 0,09615$ |
| 7 | ****  | $\frac{n_7}{n} = \frac{5}{52} = 0,09615$ |
| 8 | ***** | $\frac{n_8}{n} = \frac{9}{52} = 0,17308$ |
| 9 | ***   | $\frac{n_9}{n} = \frac{3}{52} = 0,05769$ |

# 3.4 Pemrograman Histogram Berdasarkan Citra yang Di-Capture Menggunakan Webcam

Untuk membuat program histogram, kita dapat menggunakan program pada bab 2, program yang menerima input citranya melalui webcam. Buka kembali program yang terdapat pada bab 2, tambahkan

komponen Chart1 🕏, dan Button4 📟 pada Form1 seperti tampilan Form di bawah.

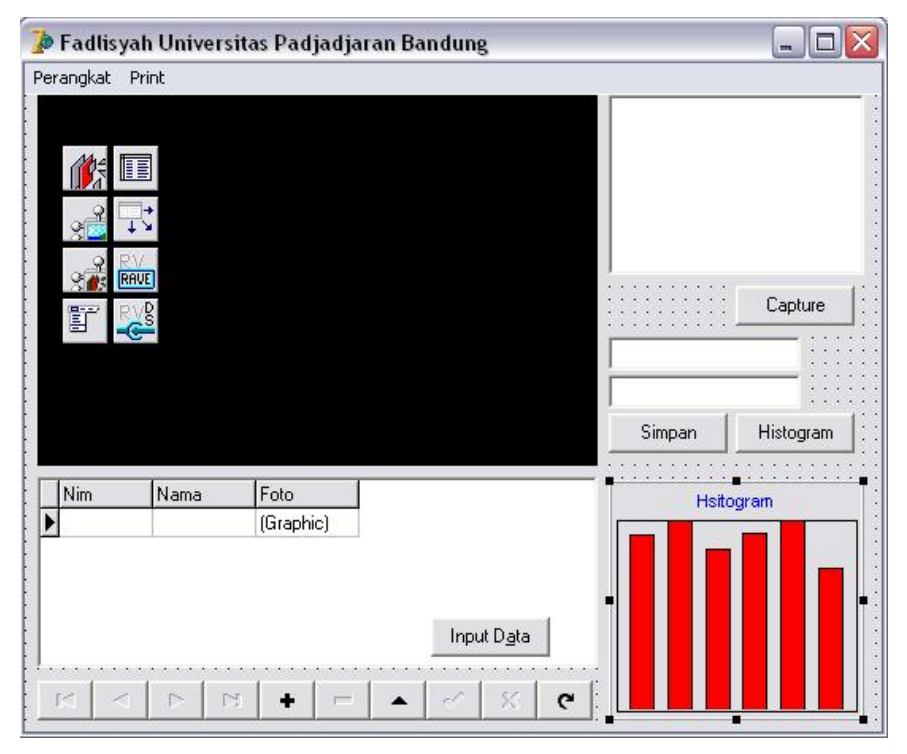

Klik 2x pada icon Chart, atur berbagai properti berikut :

| Chart |        |                                                                                   |
|-------|--------|-----------------------------------------------------------------------------------|
|       | Series | 1. Klik Button [Add], hilangkan tanda √<br>pada checkbox 3D, lalu pilih Bar, klik |

|        |        | Button [Ok].                                                                         |  |
|--------|--------|--------------------------------------------------------------------------------------|--|
|        | Axis   | 2. Hilangkan tanda √ pada checkbox Show Axis.                                        |  |
|        | Titles | 3. Beri judul HISTOGRAM.                                                             |  |
|        | Legend | <ol> <li>Pastikan tanda √ pada checkbox<br/>Visible tidak ada.</li> </ol>            |  |
|        | Panel  | 5. Klik RadioButton Raised pada<br>RadioGroup Bevel <u>I</u> nner.                   |  |
|        |        | <ol> <li>Klik RadioButton Lowered pada<br/>RadioGroup Bevel<u>O</u>utter.</li> </ol> |  |
| Series | Marks  | 7. Pastikan tanda √ pada checkbox<br>Visible tidak ada                               |  |

Atur caption Button4 menjadi &Histogram. Klik 2x pada Button4

atau &Histogram, setelah muncul halaman editor, tuliskan kode berikut :

procedure TForm1.Button4Click(Sender: TObject);

```
var i : Integer;
begin
    series1.clear;
    Histogram;
    for i := 0 to 255 do
        Series1.AddXY(i,datamod[i],'-',clblack);
```

#### end;

setelah selesai, maka tambahkan listing untuk prosedur histogram.

```
procedure TForm1.Histogram;
var temp : pbytearray;
    x,y,jum : integer;
    tengah : integer;
    a,b,c : real;
begin
    jum:=0;
```

```
for y:=0 to (simpan.Height-1) do
   begin
       temp := simpan.ScanLine[y];
       x := 0;
       repeat
         a := 0.11*temp[x];
         b := 0.59*temp[x+1];
         c := 0.3 \times temp[x+2];
         tengah := round(a+b+c);
         datamod[tengah] := datamod[tengah]+1;
         inc(jum);
         inc(x,3);
       until x>3*(simpan.Width-1);
   end;
  for x:=0 to 255 do
     datamod[x]:=datamod[x]/jum;
end;
```

Periksa kembali listing yang anda buat, apakah sudah menyerupai listing berikut:

```
unit Unit1;
interface
uses
 Windows, Messages, SysUtils, Variants, Classes, Graphics,
 Controls, Forms, Dialogs, StdCtrls, DBCtrls, Menus,
 DirectShow9, DSPack, DSUtil, ExtCtrls, Grids, DBGrids, DB,
 DBTables, Mask, RpCon, RpConDS, RpDefine, RpRave,
 TeeProcs, TeEngine, Chart, Series;
type
 TForm1 = class(TForm)
   FilterGraph1: TFilterGraph;
    SampleGrabber1: TSampleGrabber;
   Filter1: TFilter;
   MainMenul: TMainMenu;
   Perangkat1: TMenuItem;
   Button1: TButton;
   VideoWindow1: TVideoWindow;
   DBImage1: TDBImage;
   DataSource1: TDataSource;
   Table1: TTable;
   DBGrid1: TDBGrid;
```

```
DBEdit1: TDBEdit;
    DBEdit2: TDBEdit;
    Button2: TButton;
    DBNavigator1: TDBNavigator;
    Button3: TButton;
    RvProject1: TRvProject;
    RvDataSetConnection1: TRvDataSetConnection;
    Print1: TMenuItem;
    Print2: TMenuItem;
    Chart1: TChart;
    Button4: TButton;
    Series1: TBarSeries;
    procedure Button1Click(Sender: TObject);
    procedure FormCreate(Sender: TObject);
    procedure FormCloseOuery(Sender: TObject; var CanClose:
     Boolean);
    procedure Button2Click(Sender: TObject);
    procedure Button3Click(Sender: TObject);
    procedure Print2Click(Sender: TObject);
    procedure Button4Click(Sender: TObject);
 private
    { Private declarations }
 public
    { Public declarations }
    procedure OnSelectDevice(sender: TObject);
    procedure Histogram;
  end;
var
  Form1: TForm1;
  SysDev: TSysDevEnum;
 datamod
            : array[0..255] of real;
  simpan : tbitmap;
implementation
{$R *.dfm}
procedure TForm1.Button1Click(Sender: TObject);
begin
  simpan:=tbitmap.create;
  SampleGrabber1.GetBitmap(DBImage1.Picture.Bitmap);
  simpan:=DBImage1.Picture.Bitmap;
  simpan.savetofile('fadli.bmp');
end;
procedure TForm1.FormCreate(Sender: TObject);
var
```

```
i: integer;
```

```
Device: TMenuItem;
begin
SysDev:= TSysDevEnum.Create(CLSID_VideoInputDeviceCategory);
if SysDev.CountFilters > 0 then
for i := 0 to SysDev.CountFilters - 1 do
begin
Device := TMenuItem.Create(Perangkat1);
Device.Caption := SysDev.Filters[i].FriendlyName;
Device.Tag := i;
Device.OnClick := OnSelectDevice;
Perangkat1.Add(Device);
end;
```

#### end;

procedure TForm1.FormCloseQuery(Sender: TObject; var CanClose: Boolean); begin

```
SysDev.Free;
  FilterGraph1.ClearGraph;
  FilterGraph1.Active := false;
end;
procedure TForm1.OnSelectDevice(sender: TObject);
begin
  FilterGraph1.ClearGraph;
  FilterGraph1.Active := false;
  Filter1.BaseFilter.Moniker := SysDev.GetMoniker (TmenuItem
(Sender).tag);
  FilterGraph1.Active := true;
 with FilterGraph1 as ICaptureGraphBuilder2 do
    RenderStream(@PIN_CATEGORY_PREVIEW, nil, Filter1 as
IBaseFilter, SampleGrabber1 as IBaseFilter, VideoWindow1 as
IbaseFilter);
  FilterGraph1.Play;
  end;
procedure TForm1.Button2Click(Sender: TObject);
begin
```

Table1.append; button3.Visible:=true; dbedit1.Visible:=true; dbedit2.Visible:=true; dbimage1.Visible:=true; end;

#### procedure TForm1.Button3Click(Sender: TObject);

begin
button1.Click;
table1.Post;
button1.Visible:=false;
button3.Visible:=false;

```
dbedit1.Visible:=false;
dbedit2.Visible:=false;
end;
```

#### procedure TForm1.Print2Click(Sender: TObject);

```
begin
rvproject1.Execute;
end;
```

#### procedure TForm1.Button4Click(Sender: TObject);

```
var i : Integer;
begin
    series1.clear;
    Histogram;
    for i := 0 to 255 do
        Series1.AddXY(i,datamod[i],'-',clblack);
end;
```

#### procedure TForm1.Histogram;

```
var temp
          : pbytearray;
    x,y,jum : integer;
    tengah : integer;
    a,b,c : real;
begin
 ium:=0;
 for y:=0 to (simpan.Height-1) do
   begin
       temp := simpan.ScanLine[y];
       x:=0;
       repeat
         a := 0.11*temp[x];
         b := 0.59*temp[x+1];
         c := 0.3*temp[x+2];
         tengah := round(a+b+c);
         datamod[tengah] := datamod[tengah]+1;
         inc(jum);
         inc(x,3);
       until x>3*(simpan.Width-1);
   end;
  for x:=0 to 255 do
    datamod[x]:=datamod[x]/jum;
end;
end.
```

Setelah dilakukan pemeriksaan ulang, maka proyek sudah siap dieksekusi. Gambar di bawah ini merupakan salah satu tampilan eksekusi.

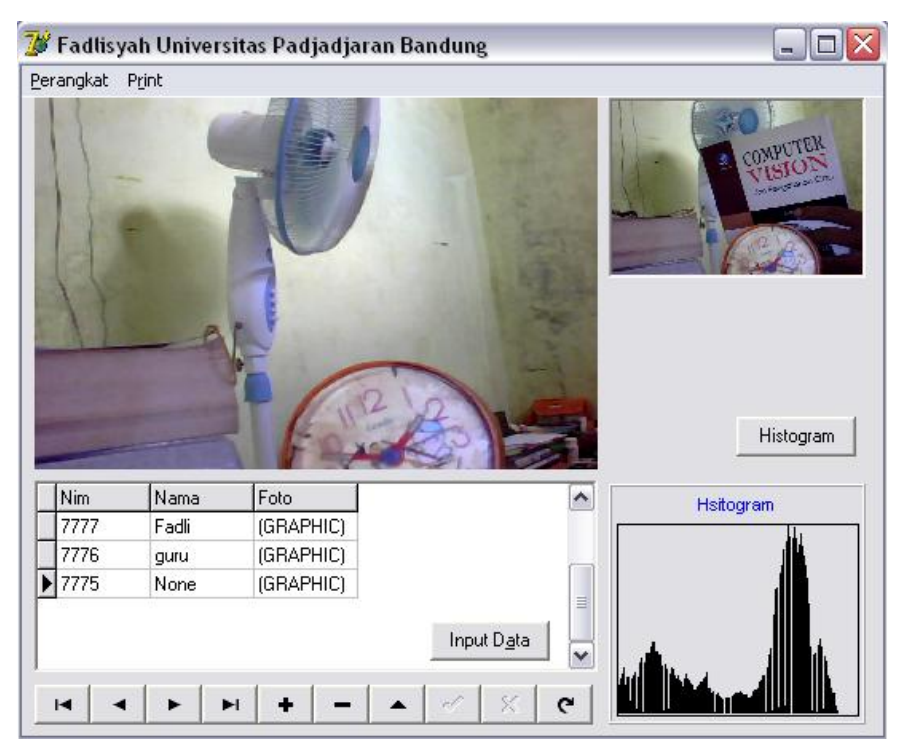

## Bab 4

## MEMBUAT VIDEO WEBCAM

## 4.1 Video Sederhana

Setelah kita mempelajari penangkapan citra, selanjutnya pada bab ini saya akan menjelaskan tentang bagaimana merekam video melalui webcam. Untuk itu, ikuti langkah-langkah berikut :

- 1. Jalankan Delphi.
- 2. Tambahkan komponen ListBox1 , ListBox2 , ListBox3
  J. ListBox4 , ComboBox1 , FilterGraph1 , VideoWindow1 , SaveDialog1 , Filter1 , Filter1 , Timer1 , StatusBar1 , Button1 , Button2 , dan Button3 , dan Button3 pada Form1.
- 3. Atur properti berbagai komponen di atas, sebagai :

| Komponen       | Properti     | Nilai Properti |  |
|----------------|--------------|----------------|--|
|                | Mode         | gmCapture      |  |
|                | Name         | FilterGraph1   |  |
| FilterGraph1 🌌 | GraphEdit    | True           |  |
|                | LinearVolume | True           |  |
|                |              |                |  |

|                 | FilterGraph | FilterGraph1 |
|-----------------|-------------|--------------|
| VideoWindow1    | Mode        | vmNormal     |
| VideoVVIIIdoVVI |             |              |
| 0               | Interval    | 1            |
| Timer1 🔛        | Enabled     | False        |
| OK              | Caption     | Simpan File  |
| Button1         |             |              |
| OK              | Caption     | Mulai        |
| Button2         | Enabled     | False        |
| OK              | Caption     | Stop         |
| Button3         | Enabled     | False        |
| ~ <del>2</del>  | FilterGraph |              |
| Filter1 🜌 ,     |             |              |
| 2               | FilterGraph |              |
| Filter2 🜌 ,     |             |              |

4. Tampilan Form yang diharapkan akan berupa :

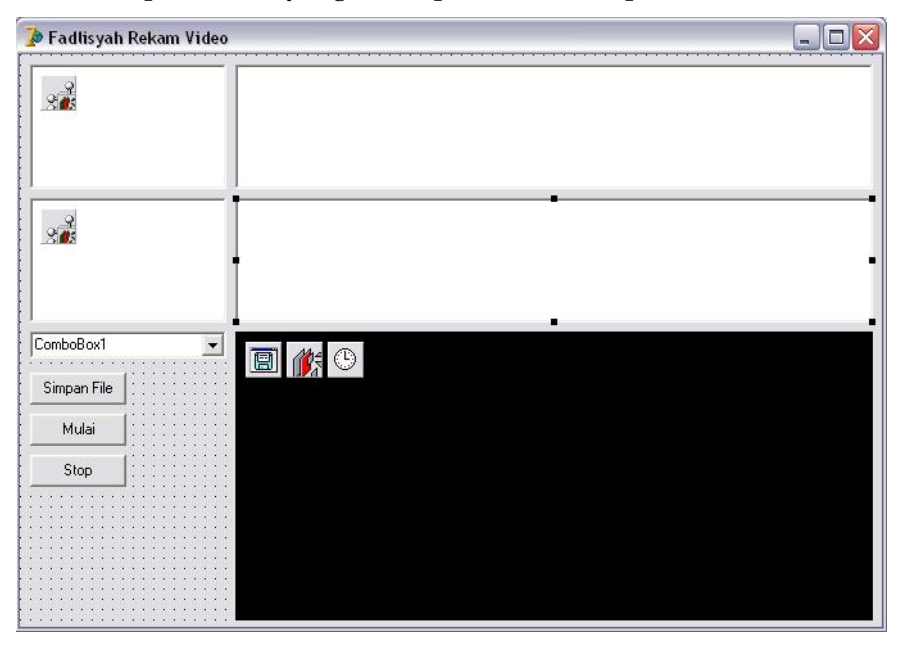

end;

#### 5. Klik 2x pada Form1, lalu tuliskan

```
procedure TForm1.FormCreate(Sender: TObject);
var i: integer;
begin
   CapEnum :=
TSysDevEnum.Create(CLSID_VideoInputDeviceCategory);
   for i := 0 to CapEnum.CountFilters - 1 do
    ListBox1.Items.Add(CapEnum.Filters[i].FriendlyName);
CapEnum.SelectGUIDCategory(CLSID_AudioInputDeviceCategory);
   for i := 0 to CapEnum.CountFilters - 1 do
    ListBox3.Items.Add(CapEnum.Filters[i].FriendlyName);
VideoMediaTypes := TEnumMediaType.Create;
```

AudioMediaTypes := TEnumMediaType.Create;

#### 6. Klik 2x pada ListBox1, lalu tuliskan kode berikut :

```
procedure TForm1.ListBox1Click(Sender: TObject);
var
  PinList: TPinList;
  i: integer;
begin
CapEnum.SelectGUIDCategory(CLSID_VideoInputDeviceCategory);
  if ListBox1.ItemIndex <> -1 then
 begin
    Filter1.BaseFilter.Moniker :=
CapEnum.GetMoniker(ListBox1.ItemIndex);
    Filter1.FilterGraph := FilterGraph1;
    FilterGraph1.Active := true;
    PinList := TPinList.Create(Filter1 as IBaseFilter);
    ListBox2.Clear;
    VideoMediaTypes.Assign(PinList.First);
    for i := 0 to VideoMediaTypes.Count - 1 do
ListBox2.Items.Add(VideoMediaTypes.MediaDescription[i]);
    FilterGraph1.Active := false;
    PinList.Free;
    Button1.Enabled := true;
  end;
end:
```

#### 7. Klik 2x pada ListBox3, lalu tuliskan kode berikut :

```
procedure TForm1.ListBox3Click(Sender: TObject);
var
  PinList: TPinList;
  i, LineIndex: integer;
  ABool: LongBool;
begin
CapEnum.SelectGUIDCategory(CLSID AudioInputDeviceCategory);
  if ListBox3.ItemIndex <> -1 then
  begin
    Filter2.BaseFilter.Moniker :=
CapEnum.GetMoniker(ListBox3.ItemIndex);
    Filter2.FilterGraph := FilterGraph1;
    FilterGraph1.Active := true;
    PinList := TPinList.Create(Filter2 as IBaseFilter);
    ListBox4.Clear;
    i := 0;
    while i < PinList.Count do
      if PinList.PinInfo[i].dir = PINDIR_OUTPUT then
        begin
          AudioMediaTypes.Assign(PinList.Items[i]);
          PinList.Delete(i);
        end else inc(i);
    for i := 0 to AudioMediaTypes.Count - 1 do
    begin
ListBox4.Items.Add(AudioMediaTypes.MediaDescription[i]);
    end;
    FilterGraph1.Active := false;
    ComboBox1.Clear;
    LineIndex := -1;
    for i := 0 to PinList.Count - 1 do
    begin
      ComboBox1.Items.Add(PinList.PinInfo[i].achName);
      with (PinList.Items[i] as IAMAudioInputMixer) do
get_Enable(ABool);
      if ABool then LineIndex := i;
    end;
    ComboBox1.ItemIndex := LineIndex;
    PinList.Free;
    Button1.Enabled := true;
  end:
end;
```

8. Klik 2x pada Button1, lalu tuliskan kode berikut :

```
procedure TForm1.Button1Click(Sender: TObject);
begin
if SaveDialog1.Execute then
begin
CapFile := SaveDialog1.FileName;
end;
end;
```

9. Klik 2x pada Button2, lalu tuliskan kode berikut :

```
procedure TForm1.Button2Click(Sender: TObject);
var
 multiplexer: IBaseFilter;
  Writer: IFileSinkFilter;
  PinList: TPinList;
  i: integer;
begin
  FilterGraph1.Active := true;
  if Filter2.FilterGraph <> nil then
  begin
    PinList := TPinList.Create(Filter2 as IBaseFilter);
    i := 0;
    while i < PinList.Count do
      if PinList.PinInfo[i].dir = PINDIR_OUTPUT then
        begin
          if ListBox4.ItemIndex <> -1 then
            with (PinList.Items[i] as IAMStreamConfig) do
       SetFormat(AudioMediaTypes.Items[ListBox4.ItemIndex].AMMediaType^);
          PinList.Delete(i);
        end else inc(i);
    if ComboBox1.ItemIndex <> -1 then
      with (PinList.Items[ComboBox1.ItemIndex] as
IAMAudioInputMixer) do
        put_Enable(true);
    PinList.Free;
  end;
  if Filter1.FilterGraph <> nil then
  begin
    PinList := TPinList.Create(Filter1 as IBaseFilter);
    if ListBox2.ItemIndex <> -1 then
      with (PinList.First as IAMStreamConfig) do
        SetFormat(VideoMediaTypes.Items[ListBox2.ItemIndex].AMMediaType^);
```

```
PinList.Free;
  end;
  with FilterGraph1 as IcaptureGraphBuilder2 do
 begin
SetOutputFileName(MEDIASUBTYPE Avi, PWideChar(CapFile),
multiplexer, Writer);
if Filter1.BaseFilter.DataLength > 0 then
RenderStream(@PIN CATEGORY PREVIEW, nil, Filter1 as
IBaseFilter, nil , VideoWindow1 as IBaseFilter);
if Filter1.FilterGraph <> nil then
RenderStream(@PIN_CATEGORY_CAPTURE, nil, Filter1 as
IBaseFilter, nil, multiplexer as IBaseFilter);
if Filter2.FilterGraph <> nil then
   begin
        RenderStream(nil, nil, Filter2 as IBaseFilter,
        nil, multiplexer as IBaseFilter);
    end:
  end;
  FilterGraph1.Play;
 Button3.Enabled := true;
  Button2.Enabled := false;
 ListBox4.Enabled := false;
 ListBox3.Enabled := false;
 ListBox2.Enabled := false;
 ListBox1.Enabled := false;
 Timer1.Enabled := true;
end;
```

#### 10. Klik 2x pada Button3, lalu tuliskan kode berikut :

```
procedure TForm1.Button3Click(Sender: TObject);
begin
  Timer1.Enabled := false;
  Button3.Enabled := false;
  Button2.Enabled := true;
  FilterGraph1.Stop;
  FilterGraph1.Active := False;
  ListBox4.Enabled := true;
  ListBox3.Enabled := true;
  ListBox2.Enabled := true;
  ListBox1.Enabled := true;
  end;
```

#### 11. Klik 2x pada Timer1, lalu tuliskan kode berikut :

```
procedure TForml.TimerlTimer(Sender: TObject);
var
   position: int64;
   Hour, Min, Sec, MSec: Word;
   const MiliSecInOneDay = 86400000;
begin
   if FilterGraphl.Active then
   begin
    with FilterGraph1 as IMediaSeeking do
      GetCurrentPosition(position);
   DecodeTime(position div 10000 / MiliSecInOneDay, Hour, Min, Sec, MSec);
   StatusBarl.SimpleText := Format('%d:%d:%d'%d',[Hour, Min, Sec, MSec]);
end;
```

end;

12. Klik 1x pada Form1, klik tab Events dalam Object Inspector, lalu klik 2x pada sel di sebelah item OnDestroy, dan tuliskan kode berikut :

```
procedure TForm1.FormDestroy(Sender: TObject);
begin
CapEnum.Free;
VideoMediaTypes.Free;
AudioMediaTypes.Free;
end;
```

13. Periksa kembali keseluruhan listing yang dibuat dengan listing berikut :

```
unit Unit1;
interface
uses
Windows, Messages, SysUtils, Variants, Classes, Graphics, Controls, Forms,
Dialogs, StdCtrls, DSPack, DSUtil, DirectShow9, ComCtrls, ExtCtrls;
type
```

TForm1 = class(TForm)

ListBox1: TListBox: ListBox2: TListBox; ListBox3: TListBox; ListBox4: TListBox: ComboBox1: TComboBox; Button1: TButton: Button2: TButton: Button3: TButton: SaveDialog1: TSaveDialog; VideoWindow1: TVideoWindow; FilterGraph1: TFilterGraph; Timer1: TTimer: Filter1: TFilter: Filter2: TFilter: StatusBar1: TStatusBar: procedure FormCreate(Sender: TObject); procedure ListBox1Click(Sender: TObject); procedure ListBox3Click(Sender: TObject); procedure Button1Click(Sender: TObject); procedure Button2Click(Sender: TObject); procedure Timer1Timer(Sender: TObject); procedure Button3Click(Sender: TObject); procedure FormDestroy(Sender: TObject); private {Private declarations} public { Public declarations } end; var Form1: TForm1; CapEnum: TSysDevEnum;

VideoMediaTypes, AudioMediaTypes: TEnumMediaType; CapFile: WideString = 'c:\Fadlisyah.avi';

implementation

{\$R \*.dfm}

```
procedure TForm1.FormCreate(Sender: TObject);
var i: integer;
begin
 CapEnum := TSysDevEnum.Create(CLSID_VideoInputDeviceCategory);
 for i := 0 to CapEnum.CountFilters - 1 do
  ListBox1.Items.Add(CapEnum.Filters[i].FriendlyName);
 CapEnum.SelectGUIDCategory(CLSID AudioInputDeviceCategory);
 for i := 0 to CapEnum.CountFilters - 1 do
 ListBox3.Items.Add(CapEnum.Filters[i].FriendlyName);
 VideoMediaTypes := TEnumMediaType.Create;
 AudioMediaTypes := TEnumMediaType.Create;
end:
procedure TForm1.ListBox1Click(Sender: TObject);
var
 PinList: TPinList;
 i: integer;
begin
 CapEnum.SelectGUIDCategory(CLSID_VideoInputDeviceCategory);
 if ListBox1.ItemIndex <> -1 then
 begin
 Filter1.BaseFilter.Moniker := CapEnum.GetMoniker(ListBox1.ItemIndex);
  Filter1.FilterGraph := FilterGraph1;
  FilterGraph1.Active := true;
  PinList := TPinList.Create(Filter1 as IBaseFilter);
  ListBox2.Clear;
  VideoMediaTypes.Assign(PinList.First);
  for i := 0 to VideoMediaTypes.Count - 1 do
   ListBox2.Items.Add(VideoMediaTypes.MediaDescription[i]);
  FilterGraph1.Active := false;
  PinList.Free;
  Button2.Enabled := true:
 end:
end;
procedure TForm1.ListBox3Click(Sender: TObject);
var
```

```
PinList: TPinList:
i, LineIndex: integer;
 ABool: LongBool;
begin
CapEnum.SelectGUIDCategory(CLSID_AudioInputDeviceCategory);
if ListBox3.ItemIndex <> -1 then
 begin
 Filter2.BaseFilter.Moniker := CapEnum.GetMoniker(ListBox3.ItemIndex);
 Filter2.FilterGraph := FilterGraph1;
 FilterGraph1.Active := true;
 PinList := TPinList.Create(Filter2 as IBaseFilter);
 ListBox4.Clear;
 i := 0;
 while i < PinList.Count do
  if PinList.PinInfo[i].dir = PINDIR_OUTPUT then
    begin
    AudioMediaTypes.Assign(PinList.Items[i]);
    PinList.Delete(i);
    end else inc(i);
 for i := 0 to AudioMediaTypes.Count - 1 do
 begin
  ListBox4.Items.Add(AudioMediaTypes.MediaDescription[i]);
 end:
 FilterGraph1.Active := false;
 ComboBox1.Clear:
 LineIndex := -1;
 for i := 0 to PinList.Count - 1 do
 begin
   ComboBox1.Items.Add(PinList.PinInfo[i].achName);
   with (PinList.Items[i] as IAMAudioInputMixer) do get_Enable(ABool);
  if ABool then LineIndex := i;
 end:
 ComboBox1.ItemIndex := LineIndex;
 PinList.Free;
 Button2.Enabled := true;
end;
end:
```

```
procedure TForm1.Button1Click(Sender: TObject);
begin
 if SaveDialog1.Execute then
 begin
 CapFile := SaveDialog1.FileName;
 //Label1.Caption := 'c:\Fadlisyah.avi';
end:
end:
procedure TForm1.Button2Click(Sender: TObject);
var
 multiplexer: IBaseFilter;
Writer: IFileSinkFilter;
PinList: TPinList:
i: integer;
begin
 // Activate the filter graph, at this stage the source filters are added to the
graph
FilterGraph1.Active := true;
 // configure output Audio media type + source
 if Filter2.FilterGraph <> nil then
 begin
  PinList := TPinList.Create(Filter2 as IBaseFilter);
 i := 0:
  while i < PinList.Count do
   if PinList.PinInfo[i].dir = PINDIR OUTPUT then
    begin
     if ListBox4.ItemIndex <> -1 then
      with (PinList.Items[i] as IAMStreamConfig) do
SetFormat(AudioMediaTypes.Items[ListBox4.ItemIndex].AMMediaType^);
     PinList.Delete(i);
    end else inc(i);
  if ComboBox1.ItemIndex <> -1 then
   with (PinList.Items[ComboBox1.ItemIndex] as IAMAudioInputMixer) do
    put_Enable(true);
```

PinList.Free: end: // configure output Video media type if Filter1.FilterGraph <> nil then begin PinList := TPinList.Create(Filter1 as IBaseFilter); if ListBox2.ItemIndex <> -1 then with (PinList.First as IAMStreamConfig) do SetFormat(VideoMediaTypes.Items[ListBox2.ItemIndex].AMMediaType^); PinList.Free: end: // now render streams with FilterGraph1 as IcaptureGraphBuilder2 do begin // set the output filename SetOutputFileName(MEDIASUBTYPE\_Avi, PWideChar(CapFile), multiplexer, Writer); // Connect Video preview (VideoWindow) if Filter1.BaseFilter.DataLength > 0 then RenderStream(@PIN CATEGORY PREVIEW, nil, Filter1 as IBaseFilter, nil, VideoWindow1 as IBaseFilter); // Connect Video capture streams if Filter1.FilterGraph <> nil then RenderStream(@PIN CATEGORY CAPTURE, nil, Filter1 as IBaseFilter, nil, multiplexer as IBaseFilter); // Connect Audio capture streams if Filter2.FilterGraph <> nil then begin RenderStream(nil, nil, Filter2 as IBaseFilter, nil, multiplexer as IBaseFilter); end; end:

```
FilterGraph1.Play;
 Button3.Enabled := true;
 Button2.Enabled := false;
 ListBox4.Enabled := false:
 ListBox3.Enabled := false;
 ListBox2.Enabled := false:
 ListBox1.Enabled := false;
 Timer1.Enabled := true:
end:
procedure TForm1.Timer1Timer(Sender: TObject);
var
 position: int64;
Hour, Min, Sec, MSec: Word;
const MiliSecInOneDay = 86400000;
begin
 if FilterGraph1.Active then
 begin
 with FilterGraph1 as IMediaSeeking do
   GetCurrentPosition(position);
 DecodeTime(position div 10000 / MiliSecInOneDay, Hour, Min, Sec, MSec);
 StatusBar1.SimpleText := Format('%d:%d:%d:%d',[Hour, Min, Sec, MSec]);
end;
end:
procedure TForm1.Button3Click(Sender: TObject);
begin
 Timer1.Enabled := false;
 Button3.Enabled := false:
 Button2.Enabled := true;
 FilterGraph1.Stop;
 FilterGraph1.Active := False;
 ListBox4.Enabled := true;
 ListBox3.Enabled := true:
 ListBox2.Enabled := true;
 ListBox1.Enabled := true;
end;
```

- procedure TForm1.FormDestroy(Sender: TObject); begin CapEnum.Free; VideoMediaTypes.Free; AudioMediaTypes.Free; end; end.
- 14. Eksekusi program dengan menekan icon . Salah satu tampilan program hasil eksekusi penulis adalah :

| 💯 Fadlisyah Rekam Video |                                                                                                    |
|-------------------------|----------------------------------------------------------------------------------------------------|
| EISB Video Davios       | Major Type: Video - Sub Type: YUY2 Format: VideoInfo YUY2 160×120, 16 bits<br>Major Type: Video - Sub Type: YUY2 Format: VideoInfo YUY2 176×144, 16 bits<br>Major Type: Video - Sub Type: YUY2 Format: VideoInfo YUY2 320×240, 16 bits<br>Major Type: Video - Sub Type: YUY2 Format: VideoInfo YUY2 352×288, 16 bits                                                                                                    |
| Reshell XCS7 (Udd)      | Major Type: Audio - Sub Type: PCM Format: WaveFormatEx: PCM, 44100 Hertz, 16 Bits, 2 Channels<br>Major Type: Audio - Sub Type: PCM Format: WaveFormatEx: PCM, 44100 Hertz, 16 Bits, 2 Channels<br>Major Type: Audio - Sub Type: PCM Format: WaveFormatEx: PCM, 44100 Hertz, 16 Bits, 2 Channels<br>Major Type: Audio - Sub Type: PCM Format: WaveFormatEx: PCM, 32000 Hertz, 16 Bits, 2 Channels<br>Major Type: Audio - Sub Type: PCM Format: WaveFormatEx: PCM, 32000 Hertz, 16 Bits, 2 Channels<br>Major Type: Audio - Sub Type: PCM Format: WaveFormatEx: PCM, 22050 Hertz, 16 Bits, 2 Channels<br>Major Type: Audio - Sub Type: PCM Format: WaveFormatEx: PCM, 22050 Hertz, 16 Bits, 2 Channels<br>Major Type: Audio - Sub Type: PCM Format: WaveFormatEx: PCM, 22050 Hertz, 16 Bits, 1 Channels<br>Major Type: Audio - Sub Type: PCM Format: WaveFormatEx: PCM, 22050 Hertz, 16 Bits, 1 Channels<br>Major Type: Audio - Sub Type: PCM Format: WaveFormatEx: PCM, 22050 Hertz, 16 Bits, 1 Channels<br>Major Type: Audio - Sub Type: PCM Format: WaveFormatEx: PCM, 22050 Hertz, 16 Bits, 1 Channels<br>Major Type: Audio - Sub Type: PCM Format: WaveFormatEx: PCM, 22050 Hertz, 16 Bits, 1 Channels<br>Major Type: Audio - Sub Type: PCM Format: WaveFormatEx: PCM, 22050 Hertz, 16 Bits, 1 Channels<br>Major Type: Audio - Sub Type: PCM Format: WaveFormatEx: PCM, 22050 Hertz, 16 Bits, 1 Channels<br>Major Type: Audio - Sub Type: PCM Format: WaveFormatEx: PCM, 22050 Hertz, 16 Bits, 1 Channels<br>Major Type: Audio - Sub Type: PCM Format: WaveFormatEx: PCM, 22050 Hertz, 16 Bits, 1 Channels<br>Major Type: Audio - Sub Type: PCM Format: WaveFormatEx: PCM, 22050 Hertz, 16 Bits, 1 Channels<br>Major Type: Audio - Sub Type: PCM Format: WaveFormatEx: PCM, 22050 Hertz, 16 Bits, 1 Channels<br>Major Type: Audio - Sub Type: PCM Format: WaveFormatEx: PCM, 22050 Hertz, 16 Bits, 1 Channels<br>Major Type: Audio - Sub Type: PCM Format: WaveFormatEx: PCM, 2050 Hertz, 16 Bits, 1 Channels<br>Major Type: Audio - Sub Type: PCM Format: WaveFormatEx: PCM FormatEx: PCM FormatEx: PCM FormatEx: PCM FormatEx: PCM FormatEx: PCM FormatEx: PCM Fo |
| Stereo Mix              |                                                                                                    |
| Stop                    |                                                                                                    |
| 0:1:41:588              |                                                                                                    |

## Bab 5

## MEMBUAT STREAMING VIDEO di WEBSITE

## 5.1 Delphi Site

Setelah kita mempelajari penangkapan citra, merekam video melalui webcam, maka pada bab ini kita akan mencoba membuat sebuah streaming video di website yang sederhana. Biasanya aplikasi ini digunakan dalam system pemantauan/monitoring misalnya monitoring kepadatan lalu lintas melalui website. Untuk upload image ke server digunakan IdFTP, tapi perlu dicatat komponen ini bisa digunakan untuk upload ke server yang mempunyai OS sama dengan client, jika OS - nya berbeda akan muncul error seperti pada gambar dibawah ini

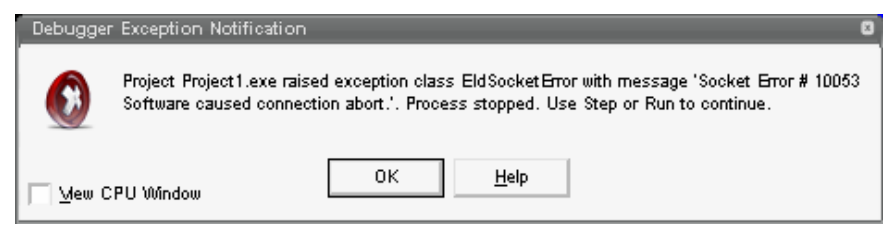

Untuk membuat video streaming dapat mengikuti langkah-langkah berikut:

1. Jalankan Delphi.

- Tambahkan komponen Shape1 A, Shape2 A, Timer1 A, Timer2 A, IdFTP1 A, FilterGraph1 A, VideoWindow1 A, SampleGrabber1 A, SaveDialog1 A, Filter1 A, Image1 A, Image2 A, Image3 A, BitBtn1 A, Label2 A, Label3 A pada Form1.
- 3. Atur properti berbagai komponen di atas, sebagai :

| Komponen           | Properti     | Nilai Properti |  |
|--------------------|--------------|----------------|--|
|                    | Mode         | gmCapture      |  |
| 104                | Name         | FilterGraph1   |  |
| FilterGraph1 🐶     | GraphEdit    | True           |  |
|                    | LinearVolume | True           |  |
|                    | FilterGraph  | FilterGraph1   |  |
| VideoWindow1 🞾     | Mode         | vmNormal       |  |
|                    |              |                |  |
| . 9                | FilterGraph  | FilterGraph1   |  |
| SampleGrabber1 🖄 🔤 |              |                |  |
| 2 P                | FilterGraph  | FilterGraph1   |  |
| Filter1 🕬          |              |                |  |
| 0                  | Host         | Athena         |  |
| Idftp1 🛅           | Password     | 1              |  |
|                    | Username     | Dayat          |  |
| A                  | Interval     | 1000           |  |
| Timer1             | Enabled      | False          |  |
|                    | Interval     | 1000           |  |
| Timer2             | Enabled      | False          |  |
| <b>Δ</b> η         | Shape        | StCircle       |  |
| Shape1 💶           |              |                |  |
| 47                 | Shape        | StCircle       |  |
| Shape2 🌄           |              |                |  |

| =           | Text    |               |
|-------------|---------|---------------|
| ComboBox1 📼 |         |               |
| -ZOR        | Caption | &Mulai        |
| BitBtn1     | Kind    | bkOK          |
| А           | Caption | Power         |
| Label1      |         |               |
| А           | Caption | Select WebCam |
| Label2      |         |               |
| А           | Caption | FTPUpload     |
| Label3      |         |               |

Untuk IdFTP1 pengisian Host, Password dan Username disesuaikan dengan user ID saat login pada server yang digunakan.

4. Tampilan Form yang diharapkan akan berupa :

| 🏒 🖉 WebCam Applicatio | n             | 000       |
|-----------------------|---------------|-----------|
|                       |               |           |
|                       | Select Webcam | $\sim$    |
| 🖌 🖌 Mulai             |               |           |
| Power                 |               | FTPUpload |

5. Klik 2x pada BitBtn1, lalu tuliskan

```
procedure TForm1.BitBtn1Click(Sender: TObject);
var
    i : integer;
```

```
begin
if bitbtn1.Caption = '&Mulai' then
begin
 shape1.Brush.Color:=clred;
 bitbtn1.Kind:=bkclose;
 combobox1.Enabled:=true;
 CapEnum:=
TSysDevEnum.Create(CLSID_VideoInputDeviceCategory);
    for i := 0 to CapEnum.CountFilters - 1 do
    begin
      combobox1.Items.Add(CapEnum.Filters[i].FriendlyName);
    end;
end
else
close;
end:
```

6. Pada Event OnClick pada ComboBox1 tuliskan procedure OnSelectDevice, lalu tuliskan kode berikut :

```
procedure TForml.OnSelectDevice(sender: TObject);
begin
  timer2.Enabled:=true;
  FilterGraphl.ClearGraph;
  FilterGraphl.Active := false;
  Filter1.BaseFilter.Moniker :=
CapEnum.GetMoniker(combobox1.ItemIndex);
  FilterGraphl.Active := true;
  with FilterGraphl as ICaptureGraphBuilder2 do
  Renderstream(@PIN_CATEGORY_PREVIEW, nil, Filter1 as
IBaseFilter,SampleGrabber1 as IBaseFilter, VideoWindow1 as
IbaseFilter);
  FilterGraphl.Play;
end;
```

7. Klik 2x pada Timer1, lalu tuliskan kode berikut :

```
procedure TForml.Timer1Timer(Sender: TObject);
begin
   samplegrabber1.GetBitmap(Image1.Picture.Bitmap);
   image2.Picture:=image1.Picture;
   image3.picture:=image2.picture;
   timer2.Enabled:=true;
   shape2.Brush.Color:=clwhite;
   // timer2.enabled:=false;
end;
```

8. Klik 2x pada Timer2, lalu tuliskan kode berikut :

```
procedure TForml.Timer2Timer(Sender: TObject);
begin
image3.Picture.SaveToFile('E:\test\foto.JPEG');
timer2.Enabled:=false;
idFTP1.Connect();
if idFTP1.Connected then
begin
shape2.Brush.Color:=clred;
//TransferDirectory('E:\test\',true);
idFTP1.Put('E:\test\foto.JPEG','foto.JPEG');
end;
idFTP1.Disconnect;
end;
```

9. Klik 1x pada Form1, klik tab Events dalam Object Inspector, lalu pada sel di sebelah item OnCloseQuery tulis procedure formclosequery, dan tuliskan kode berikut :

```
procedure TForm1.formclosequery(Sender: TObject; var
CanClose: Boolean);
begin
    capenum.Free;
    FilterGraph1.ClearGraph;
    FilterGraph1.Active := false;
end;
```

10. Periksa kembali keseluruhan listing yang dibuat dengan listing berikut:

```
unit Unit1;

interface

uses

Windows, Messages, SysUtils, Variants, Classes, Graphics, Controls, Forms,

Dialogs, StdCtrls, Buttons, ComCtrls, ExtCtrls, CPort, Menus, Spin, jpeg,

DSPack, DirectShow9, DSUtil, CPortCtl,Math,ExtDlgs, OleCtrls,

IdBaseComponent, IdComponent, IdTCPConnection,

IdTCPClient, IdFTP;

type

TForm1 = class(TForm)
```

Panel2: TPanel: FilterGraph1: TFilterGraph; VideoWindow1: TVideoWindow; Image1: TImage; SampleGrabber1: TSampleGrabber; Filter1: TFilter: ComboBox1: TComboBox; Shape1: TShape; Label1: TLabel: Timer1: TTimer; Image2: TImage; Label2: TLabel; SaveDialog1: TSaveDialog; Timer2: TTimer; Image3: TImage; BitBtn1: TBitBtn; IdFTP1: TIdFTP; Shape2: TShape; Label3: TLabel: procedure OnSelectDevice(sender: TObject); procedure formclosequery(Sender: TObject; var CanClose: Boolean); procedure Timer1Timer(Sender: TObject); procedure BitBtn1Click(Sender: TObject); procedure Timer2Timer(Sender: TObject); procedure ComboBox1Change(Sender: TObject); procedure FormCreate(Sender: TObject); //procedure TransferDirectory(ADir: String; ASubDirs: Boolean = True); private {Private declarations} public { Public declarations } end; var Form1: TForm1; CapEnum: TSysDevEnum; implementation uses unit2, unit\_gambar, unit\_panel;

```
{$R *.dfm}
procedure TForm1.OnSelectDevice(sender: TObject);
begin
 timer2.Enabled:=true;
FilterGraph1.ClearGraph;
FilterGraph1.Active := false;
 Filter1.BaseFilter.Moniker := CapEnum.GetMoniker(combobox1.ItemIndex);
FilterGraph1.Active := true;
 with FilterGraph1 as ICaptureGraphBuilder2 do
 Renderstream(@PIN CATEGORY PREVIEW, nil, Filter1 as
IBaseFilter,SampleGrabber1 as IBaseFilter, VideoWindow1 as IbaseFilter);
 FilterGraph1.Play;
end;
procedure TForm1.formclosequery(Sender: TObject; var CanClose: Boolean);
begin
capenum.Free;
FilterGraph1.ClearGraph;
 FilterGraph1.Active := false;
end;
procedure TForm1.Timer1Timer(Sender: TObject);
begin
samplegrabber1.GetBitmap(Image1.Picture.Bitmap);
 image2.Picture:=image1.Picture;
 image3.picture:=image2.picture;
 timer2.Enabled:=true;
 shape2.Brush.Color:=clwhite;
// timer2.enabled:=false;
end;
procedure TForm1.BitBtn1Click(Sender: TObject);
var
i: integer;
begin
if bitbtn1.Caption = '&Mulai' then
begin
```

```
shape1.Brush.Color:=clred;
bitbtn1.Kind:=bkclose;
combobox1.Enabled:=true;
CapEnum:= TSysDevEnum.Create(CLSID_VideoInputDeviceCategory);
  for i := 0 to CapEnum.CountFilters - 1 do
  begin
   combobox1.Items.Add(CapEnum.Filters[i].FriendlyName);
 end:
end
else
close:
end:
//File Transfer include directory
{procedure TForm1.TransferDirectory(ADir: String; ASubDirs: Boolean =
True);
var
 Dir: String;
 iIndex : Integer;
 SearchRec: TSearchRec;
begin
 Dir := IncludeTrailingPathDelimiter(ADir);
 FillChar(SearchRec,SizeOf(SearchRec),0);
 if FindFirst(Dir + '*.*', faAnyFile, SearchRec) = 0 then
 begin
  try
   repeat
    if (SearchRec.Name <> '.') and (SearchRec.Name <> '..') then
    begin
     if ((SearchRec.Attr and faAnyFile > 0) or (SearchRec.Attr = 0)) then
     begin
      if ASubDirs then
      begin
       if SearchRec.Attr and faDirectory <> 0 then
       begin
        // This is a Directory, create it on the FTP Server
        // and recurse to transfer all files.
        IdFTP1.MakeDir(SearchRec.Name);
        IdFTP1.ChangeDir(SearchRec.Name);
```

```
TransferDirectory(Dir + SearchRec.Name);
       end
       else
        IdFTP1.Put(Dir + SearchRec.Name, SearchRec.Name);
      end
      else
       IdFTP1.Put(Dir + SearchRec.Name, SearchRec.Name);
     end;
    end:
   until FindNext(SearchRec) <> 0;
  finally
   FindClose(SearchRec);
 end;
end:
end; }
procedure TForm1.Timer2Timer(Sender: TObject);
begin
image3.Picture.SaveToFile('E:\test\foto.JPEG');
timer2.Enabled:=false;
idFTP1.Connect();
if idFTP1.Connected then
begin
shape2.Brush.Color:=clred;
//TransferDirectory('E:\test\',true);
idFTP1.Put('E:\test\foto.JPEG','foto.JPEG');
end:
idFTP1.Disconnect;
end:
end.
```

11. Eksekusi program dengan menekan icon 🕨.

### 5.2 HTML Site

Pada sisi pemrograman website file image yang ditampilkan akan di *refresh*. Dalam melakukan refresh diperlukan sintax seperti dibawah ini

```
<meta http-equiv="refresh" content="2">
```

Sedangkan untuk menampilkan gambar digunakan sintax seperti dibawah ini

```
<ing src="/~dayat/foto.gif" width="380" height="320">
```

Adapun listing program lengkapnya bisa dilihat dibawah ini

```
<!DOCTYPE html PUBLIC "-//W3C//DTD XHTML 1.0 Transitional//EN"
"http://www.w3.org/TR/xhtml1/DTD/xhtml1-transitional.dtd">
<html xmlns="http://www.w3.org/1999/xhtml" xml:lang="en"</pre>
lang="en">
<head>
<title> :: Dany Personal Website :: </title>
<meta http-equiv="refresh" content="2">
<meta http-equiv="Content-Type" content="text/html;</pre>
charset=iso-8859-1">
<link rel="stylesheet" type="text/css" href="style.css"</pre>
media="screen"/>
<link rel="stylesheet" type="text/css" href="vertical.css"</pre>
media="screen"/>
<link rel="stylesheet" type="text/css" href="galery.css"</pre>
media="screen"/>
<script type="text/javascript" src="vertical.js"></script>
<script type="text/javascript" src="clock.js"></script>
k rel="shortcut icon" href="/~dayat/images/web.ico">
</head>
<body >
<div id="content_home">
       <div id="isi_home">
       <div id="gambar_kiri">
       </div>
       <div id="gambar_tengah">
       </div>
       <div id="gambar_kanan">
       </div>
       <div id="data">
       <img src="/~dayat/foto.gif" width="380" height="320">
       </div>
       <div id="menu_home">
```

```
</div>
</div>
</div id="bawah">
</div id="bawah">
</div id="bawah">
</div id="bawah">
</div>
</em>Copyright © 2008. Dayat Kurniawan</em><br>
</em>Research Center for Electronics and Telecomunication
- Indonesian Institute of Science</em><br>
</em>Recomended for Best Viewer in Mozila Firefox Broswer
1.8.x.x</em>
</div>
</div>
</div>
</div>
</div>
</div>
</div>
</div>
</div>
</div>
</div>
</div>
</div>
</div>
</div>
</div>
</div>
</div>
</div>
</div>
</div>
</div>
</div>
</div>
</div>
</div>
</div>
</div>
</div>
</div>
</div>
</div>
</div>
</div>
</div>
</div>
</div>
</div>
</div>
</div>
</div>
</div>
</div>
</div>
</div>
</div>
</div>
</div>
</div>
</div>
</div>
</div>
</div>
</div>
</div>
</div>
</div>
</div>
</div>
</div>
</div>
</div>
</div>
</div>
</div>
</div>
</div>
</div>
</div>
</div>
</div>
</div>
</div>
</div>
</div>
</div>
</div>
</div>
</div>
</div>
</div>
</div>
</div>
</div>
</div>
</div>
</div>
</div>
</div>
</div>
</div>
</div>
</div>
</div>
</div>
</div>
</div>
</div>
</div>
</div>
</div>
</div>
</div>
</div>
</div>
</div>
</div>
</div>
</div>
</div>
</div>
</div>
</div>
</div>
</div>
</div>
</div>
</div>
</div>
</div>
</div>
</div>
</div>
</div>
</div>
</div>
</div>
</div>
```

#### Tampilan di sisi website seperti pada gambar di bawah ini

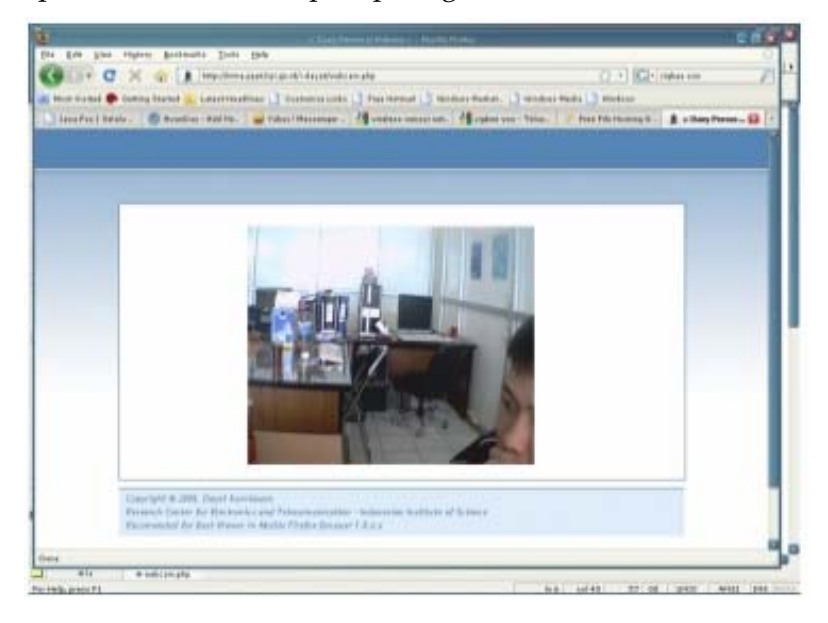

## DAFTAR PUSTAKA

- Fadlisyah, dkk. 2005. *Model Sistem Informasi Untuk Pengolahan Citra,* Diktat Kuliah Unimal,
- Fadlisyah. 2007. Computer Vision & Pengolahan Citra., Penerbit Andi Yogyakarta, ISBN 978-979-29-0013-2.
- Fadlisyah, dkk. 2007. *Pengantar Grafika Komputer.,* Penerbit Andi Yogyakarta, ISBN 978-979-29-0060-6.
- Fadlisyah, dkk. 2008. *Pengolahan Citra Menggunakan Delphi.,* Penerbit Graha Ilmu Yogyakarta, ISBN 978-979-756-332-5.
- Fadlisyah, dkk. 2008. *Robotika : Reasoning, Learning, Planning,* Penerbit Graha Ilmu Yogyakarta.
- Fadlisyah, dkk. 2009. Robot Visi, Penerbit Graha Ilmu Yogyakarta.
- Fadlisyah, dkk. 2009. *Algoritma Genetika,* Penerbit Graha Ilmu Yogyakarta.
- Gonzalez, Rafael C., dan Wintz, Paul. 1987. *Digital Image Processing,* Addison Wesley
- Hearn, D. dan Baker, MP. 1994. *Computer Graphics.* Englewood Cliffs, New Jersey : Prentice-Hall
- Kadir, Abdullah. 2001. *Dasar Pemrograman Delphi 5.0*, Penerbit Andi Yogyakarta.
- Komputer, Wahana. 2003., *Panduan Praktis Pemrograman Delphi.*, Penerbit Andi Yogyakarta.
- Konishi, Scott., Yuillie, Alan L., Coughlan, James M., dan Zhu, Song Chun., 2003, Statistical Edge Detection : Learning and Evaluating Edge Cues, IEEE Transaction on Pattern Analysis and Machine Intelligence Vol 5, No. 1, 57 - 74
- Low, Adrian. 1991, *Computer Vision & Image Processing: Introductory*, McGraw-Hill International Editions.

Madcoms, 2003. *Pemrograman Borland Delphi* 7, Penerbit Andi Yogyakarta

- Munir, Rinaldi. 2004, Pengolahan Citra Digital dengan Pendekatan Algoritmik, Informatika Bandung
- Purcell, Edwin J. dan Varberg, Dale. 1987. *Kalkulus dan Geometri Analitis Edisi Kelima*, Erlangga
- Rogers, DF dan Adams, JA.1989. *Mathematical Elements For Computer Graphic*: McGraw-Hill
- http://www.progdigy.com

http://awanday.wordpress.com
## **RIWAYAT HIDUP PENULIS**

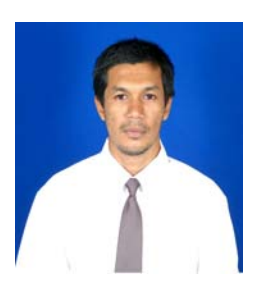

**Fadlisyah, S.Si** berprofesi sebagai seorang dosen di Universitas Negeri Malikussaleh (UNIMAL). Menyelesaikan pendidikannya di Fakultas MIPA program Ilmu Komputer, Universitas Padjadjaran Bandung pada tahun 2000. Pada tahun 2001 penulis melanjutkan kuliahnya ke jenjang S2, mengambil jurusan Matematika, dan tidak menyelesaikan studinya

hingga tahun 2005 Selain aktif menulis beberapa buku teks komputer untuk tingkat bacaan mahasiswa, beliau juga aktif melakukan kegiatan riset - riset yang berkaitan dengan Artificial Intelligence, dan Computer Vision. Adapun buku - buku yang telah dikeluarkannya antara lain : Komputer Visi & Pengolahan Citra, Komputer Visi Biometriks, Robotika, Mikroprosesor, AutoCAD 2007, dan lain - lain. Mengasuh mata kuliah Komputer Grafik, Pemrograman Matematika, Teori Bahasa & Otomata, Kecerdasan Buatan, Pengolahan Citra, Komputer Visi, Mikrokontroler dan Robotika (Elektro), Pengolahan Sinval, Komputasi Cerdas, Mikroprosesor, Metode dan Analisis Numerik, Arsitektur Komputer, dll. Pernah menerima hibah penelitian mengenai Face Detection Menggunakan Jaringan Syaraf Tiruan, Dibiavai oleh DIPA Universitas Malikusssaleh, sesuai dengan surat Perjanjian Pelaksanaan Kegiatan penelitian Nomor: 20/H45/LL/2008 Tanggal 21 Mei 2008. Alamat yang dapat dihubungi : Fakultas Teknik UNIMAL, jln. Samudera No.35. Lhokseumawe. Telepon 0645- 42076.

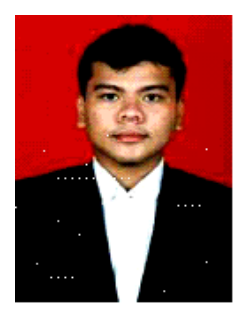

FAHMI S.T, M.Sc. menyelesaikan program masternya di universitas Fachhochschule Karlsruhe, Germany, tahun 2005. Alumni Institut Teknologi Bandung ini berprofesi sebagai staf pengajar pada program S2 Sistem komputer Universitas Sumatera Utara dan juga menjabat sebagai sekretaris prodi pada konsentrasi yang sama. Pada tahun 2002 beliau telah terdaftar sebagai anggota IEEE, dan telah memenangi beberapa award seperti **DAAD-Siemens Scholarship** Program, ASIA 21<sup>st</sup> Century contact: Heike Gabler (gabler@daad.de), Epson Scholarship Program, dan lainlain. Beberapa pelatihan yang beliau ikuti adalah ICTS 2006, ICTS 2007, APCCAS2002 Asia Pacific Conference on Circuit and Systems – IEEE (*Passive participant*), MCMT2002 APT Telemedicine Workshop, dan lain-lain. Untuk konsultasi dapat menghubungi beliau melalui email <u>fahmimn@usu.ac.id</u> atau melalui no. +62618223371.

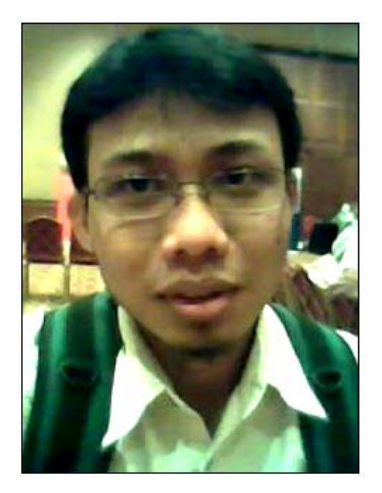

Dayat Kurniawan, Menyelesaikan S1 di Universitas Brawijaya Malang tahun 2002, sempat bekerja di LG-ITIN sebagai Staff RnD tuner TV, interest di bidang programming seperti java, c, Delphi, embedded programming, mikrokontroller, sekarang bekerja di Lembaga Ilmu Pengetahuan Indonesia di Depertemen Elektronika dan Telekomunikasi. Pernah mengikuti Kontes Robot Indonesia 2004-2006 dan peraih Bogasari Nugraha 2005. Beberapa artikel menarik ada di

<u>www.awanday.wordpress.com</u> Bisa menghubungi penulis di <u>d\_yat02@yahoo.com</u> Hp. 081220440463.

## PEMROGRAMAN DELPHI MENGGUNAKAN WEBCAM

SAAT INI PARA PEMAKAI KOMPUTER HAMPIR SELALU TERLIBAT DENGAN WEB CAMERA. WEB CAMERA YANG SERING KITA TEMUKAN SERING SEAKAN-AKAN TIDAK BERDAYA DIBANDINGKAN DENGAN KAMERA DIGITAL YANG HARGANYA RELATIF LEBIH MAHAL. KETIDAKBERDAYAAN WEB CAMERA SEBENARNYA HANYA PERSEPSI DARI PIKIRAN AWAM KITA SAJA, DAN BERSAMA BUKU INI, PENULIS AKAN MEMAPARKAN TEKNIK-TEKNIK PEMROGRAMAN UNTUK PEMBERDAYAAN WEB CAMERA.

BUKU INI HADIR UNTUK MENGGUGAH PERSEPSI KITA SELAMA INI, DENGAN MEMBERDAYAKAN KEMAMPUAN WEB CAMERA HINGGA MENCAPAI KEMAMPUAN KAMERA DIGITAL. UNTUK ITU MATERI YANG DISAJIKAN MELIPUTI : INSTALASI DSPACK, CAPTURE CITRA, PEMROGRAMAN HISTOGRAM, TEKNIK PEREKAMAN VIDEO MELALUI WEBCAM, DAN STREAMING VIDEO via WEBSITE.